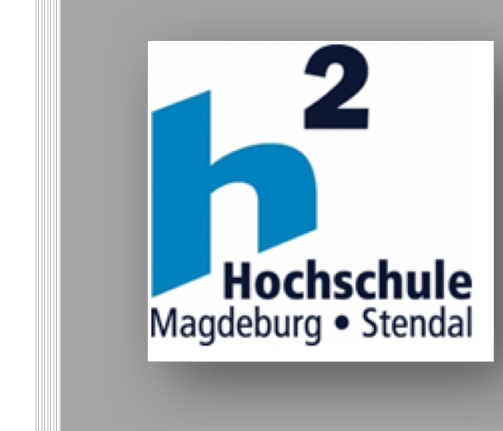

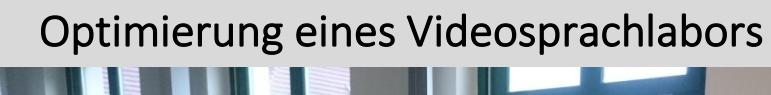

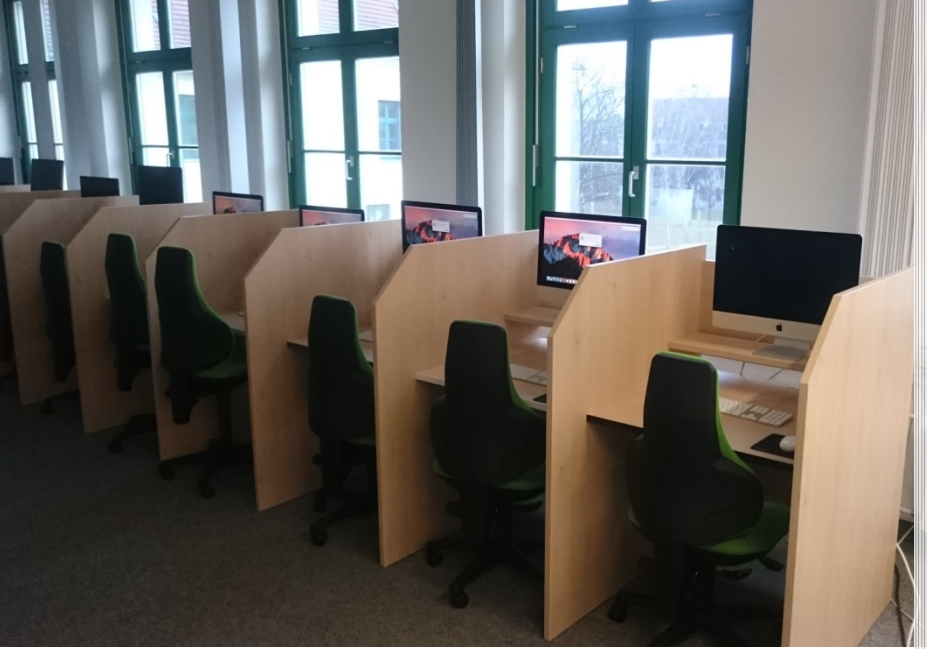

Daniel Gerlach, B.Eng. Hochschule Magdeburg-Stendal 23.03.2018

#### I. Inhaltsverzeichnis

| I.  | Inhaltsverzeichnis                                                                                                    | 2                          |
|-----|----------------------------------------------------------------------------------------------------|----------------------------|
| II. | Abbildungsverzeichnis                                                                                                    | 3                          |
| 1   | Einleitung                                                                                                    | 4                          |
| 2   | Zielformulierung                                                                                                    | 6                          |
| 3   | Domänenbasierte Benutzerverwaltung                                                                                                    | 7                          |
|     | 3.1Was sind Verzeichnisdienste?3.2Open Directory vs. Active Directory3.3Lücken und Lösungsansätze3.4Active Directory erweitern3.5Magic Triangle / Golden Triangle3.6Verzeichniszugriff: Verzeichnisdienste3.7Integration in Active Directory-Umgebung3.8Verzeichniszugriff: Einrichten von Benutzerordnern fürBenutzeraccounts13.9Zusammenfassung und Lösungskonzept | 7<br>9<br>0<br>1<br>2<br>3 |
| 4   | Apple Remote Desktop14.1Einleitung14.2Programmoberfläche24.3Beispiel: Update von Yasla2                                                                                                    | 9<br>9<br>20<br>22         |
| 5   | Videos im Unterricht2                                                                                                    | 28                         |
| 6   | Literaturverzeichnis                                                                                                    | 62                         |
| 7   | Kontakt                                                                                                    | 62                         |

Anhang: Anleitung zur Verwendung von Videos im Unterricht unter Verwendung von Medialibrary, Moodle und Yasla

## II. Abbildungsverzeichnis

| Abbildung 1: Übersicht über Verzeichnisdienste [4]        | 7    |
|-----------------------------------------------------------|------|
| Abbildung 2: Magic/Golden Triangle [6]                    | . 11 |
| Abbildung 3: Integration in Active Directory-Umgebung [2] | . 14 |
| Abbildung 4: OS X Launchpad                               | . 20 |
| Abbildung 5: Auflistung verfügbarer Rechner               | . 21 |
| Abbildung 6: Objekte kopieren                             | . 22 |
| Abbildung 7: Auswahl der Installationsdatei               | . 23 |
| Abbildung 8: Installationsdatei ausgewählt                | . 24 |
| Abbildung 9: Installationsort auswählen                   | . 25 |
| Abbildung 10: Aktion wählen                               | . 26 |
| Abbildung 11: Statusmeldungen                             | . 27 |
| Abbildung 12: Media Library                               | . 29 |
| Abbildung 13: Moodle                                      | . 30 |
| Abbildung 14: Yasla – Dateiimport                         | . 31 |

#### 1 Einleitung

Das Videosprachlabor des Studiengangs "Gebärdensprachdolmetschen" existiert seit vielen Jahren und wird seitdem jeden Tag im Lehrbetrieb genutzt. Im Jahr 2014 wurde der Entschluss gefasst, die technische Ausstattung in diesem Labor zu erneuern. Im Zuge dessen wurden 17 neue Apple iMacs beschafft, um die bestehende Windows-Plattform durch MacOS zu ersetzen. Die vorhergehende Windows-Lösung zeichnete sich durch ihre Unabhängigkeit vom Hochschulnetzwerk aus. Die Rechner wurden im Insel-Betrieb mit einem durch den Fachbereich selbst verwalteten Server benutzt. Die installierte Dolmetsch-Software "VSign", welche ursprünglich für den journalistischen und redaktionellen Gebrauch entwickelt wurde, stieß in der damaligen Version an ihre Grenzen. Nach vielen Überlegungen fiel dann die Entscheidung auf eine speziell für den Gebärdensprachdolmetschunterricht programmierte Software "Yasla".

Yasla ist eine Softwarelösung für Gebärdensprachlabore. Sie realisiert die klassische Funktionalität eines Sprachlabors für Gebärdensprachen. Yasla geht aber weit darüber hinaus: Ein flexibles Spur-System und die vollständige digitale, rechnerbasierte Verarbeitung von Audio-, Video- und Textmaterialien bringen eine bislang unbekannte Flexibilität in die Arbeit mit Gebärdensprachmaterial. Yaslas intuitive Benutzeroberfläche bietet eine sehr hohe Usability. Gleichzeitig bietet sie regelmäßigen Benutzern flexible und mächtige Werkzeuge für ein effizientes Arbeiten. Als reine Softwarelösung läuft Yasla auf Standardrechnern ohne Einsatz eines zusätzlichen Servers und ist ohne spezialisierte zusätzliche Audio- und Video-Hardware bedienbar. Der klare Vorteil liegt darin, dass Yasla nicht den Betrieb eines separaten Servers erfordert sowie einen stetigen Support und regelmäßige Updates erfährt. So wird eine große Kostenersparnis und eine langfristige Verfügbarkeit des Sprachlabors erreicht. Yasla wurde von Grund auf als Gebärdensprachlabor-System entwickelt. Es entstand beginnend im Jahr 2007 innerhalb der Kooperation zwischen dem Unternehmen fluthaus (Dr. R. Kubica) und Prof. Dr. Ebbinghaus und seinem Team der Abteilung Gebärdensprachdolmetschen der Humbold-Universität zu Berlin. Es wird fortlaufend an neue Hardware- und Betriebssystemversionen angepasst. Heute ist es mit mehr als 200 Installationen in ganz Europa im Einsatz (vgl. [1]).

Bei der Inbetriebnahme des Labors im Jahr 2015 bestand die Anforderung darin, eine zentrale Anmeldung für alle User bereitzustellen. Dazu wurden die jeweils zugewiesenen Benutzeraccounts der Hochschuldomäne genutzt. Die Authentifizierung sollte dann direkt in der Domäne stattfinden, anders als in allen anderen Fachbereichen der Hochschule, in denen man eigene Server für die Benutzerauthentifizierung betreibt. Dadurch sollten zeitliche und personelle Kapazitäten eingespart werden.

Auf dem Campus der HS Magdeburg-Stendal wird der Verzeichnisdienst Microsoft Active Directory verwendet, um z.B. Benutzer, Gruppen, Dienste, Server, Dateifreigaben, Drucker etc. bereitzustellen. Das Pendant dazu, entwickelt von Apple, ist Open Directory. Diese beiden Verzeichnisdienste arbeiten jedoch nur bei simplen Aufgaben identisch. Komplexere Anwendungen erforderten bislang einen hohen Administrationsaufwand sowie eine Vermittlungssoftware (z.B. ein sog. "Magic Triangle"). Um den Aufbau eines solchen "Magic Triangles" zu vermeiden, sollte in diesem Projekt eine Lösung implementiert werden, die Administrationsaufwand erfordert. Laut den umfangreichen weniger Veröffentlichungen von Apple gibt es eine Lösung für die Integration von MacOS in Active Directory auf Basis einfacher MacOS-Funktionen. Die Kernaufgabe dieses Projekt stellt somit die Integration eines MacOS-Labors in eine Windows Domäne dar.

Eine weitere Aufgabe bestand darin, eine einfache Lösung für eine lokale Administration bereitzustellen. Einige spezifische Anwendungen erfordern es, lokal verteilt und administriert zu werden. Dafür sollte eine handhabbare Möglichkeit geschaffen werden.

Die Speicherung, Archivierung und Verteilung von Videomaterial bereitet den Anwendern von der ersten Stunde an Sorgen. Die Videos sind an verschiedenen Orten im Netzwerk gespeichert, darauf zugegriffen werden muss über verschiedene Wege, teilweise von externen Rechnern aus. Die Übertragung der Daten verlief in der Vergangenheit so, dass die Dateien erst auf ein externes Speichermedium übertragen werden mussten, um sie dann manuell auf einem

Rechner im Videosprachlabor zu speichern, um sie dann innerhalb des Labornetzwerks zu verteilen. Diesen Arbeitsaufwand galt es zu minimieren.

Die genannten drei Kernaufgaben werden nachfolgend betrachtet, erläutert und für den späteren Betrieb dokumentiert.

### 2 Zielformulierung

Im Fachbereich Soziale Arbeit, Gesundheit und Medien der Hochschule Magdeburg-Stendal, spezieller im Studiengang Gebärdensprachdolmetschen, existiert ein Videosprachlabor (VSL) auf MacOS-Basis. Dieses Labor besteht seit Oktober 2015 aus 17 iMacs und fügt sich gut in den Alltag des Studiengangs ein. Das Potential der Anlage ist jedoch noch längst nicht ausgeschöpft. Das Projekt sollte in den folgenden Hinsichten zu einer optimierten Nutzung führen:

- Verbesserung des Workflows
- optimierte Benutzerverwaltung (Anmeldung, Active Directory, Magic Triangle)
- Erschließung von Möglichkeiten zur "lokalen Administration"
- Speichern und Verteilen von Videomaterial
- Überführung in den Regelbetrieb
- Anfertigen einer Dokumentation.

Die Lehre im Bereich Gebärdensprache setzt eine digitale Informationsvermittlung unabdingbar voraus. Unsicherheiten in der Anwendung der technischen Anlage einfallslosen führen jedoch zu didaktischen Nutzungen (im Kern: Zeigen/Betrachten von Videomaterial). Prozessklärungen befördern die kreative didaktische Nutzung der Anlage für den rezeptiven, produktiven, analytischen und translatorischen Einsatz in der Lehre des Studiengangs. Dozenten, die ohne allzu großen Aufwand auf Muster, Vorlagen und Prozesse zurückgreifen können, werden in die Lage versetzt, lernzielgerechte Anwendungen zu gestalten und im Unterricht einzusetzen. Studierenden wird zunehmend ermöglicht, technische Mittel mit Bezug auf gebärdensprachliches Datenmaterial für individuelle Lernzwecke heranzuziehen. Es werden optimierte Nutzungsmöglichkeiten des VSLs, insbesondere in Hinblick auf Curriculumsentwicklungen, im Bereich der Dolmetschmodule im 4. und 5. Fachsemester gesucht, die einen verstärkten Einsatz medialer Lernunterstützung vorsehen.

#### 3 Domänenbasierte Benutzerverwaltung

#### 3.1 Was sind Verzeichnisdienste?

In OS X sind verwaltete Einstellungen und Verzeichnisdienste miteinander verknüpft. Verwaltete Voreinstellungen werden in Verzeichnisdiensten gespeichert. Mac OS X-Computer verwenden Verzeichnisdienste, um Informationen zu Benutzern, Gruppen, Computern, Diensten und mehr abzurufen. In diesem Kapitel werden Verzeichnisdienste, einige allgemeine Verzeichnisdienstkonfigurationen und die Beziehung zwischen Verzeichnisdiensten und verwalteten Voreinstellungen behandelt.

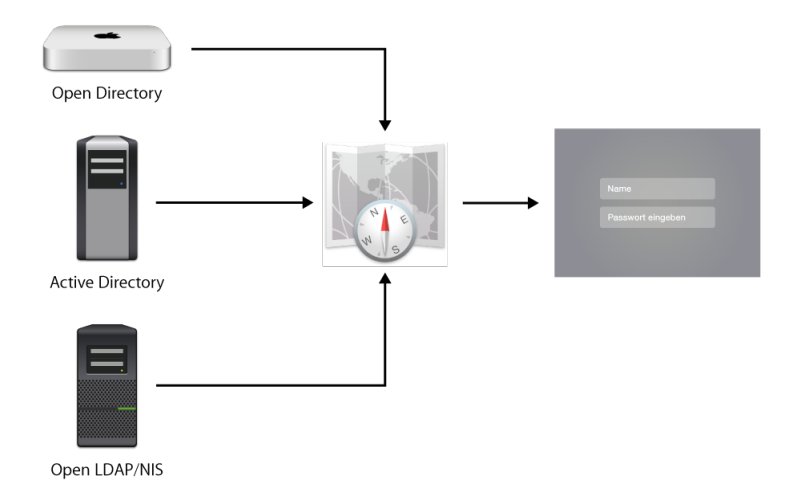

Abbildung 1: Übersicht über Verzeichnisdienste [4]

Der Begriff Verzeichnisdienst bezieht sich auf einen Informationsspeicher, der vom Betriebssystem verwendet wird. In der Regel enthält dieser Informationsspeicher Informationen zu Benutzern und Gruppen. Dazu gehören häufig Informationen über Computer und Ressourcen wie Drucker und Dienste. Er kann Informationen zu allen Entitäten enthalten, die ein Administrator für erforderlich hält. Das klingt sehr ähnlich wie eine Datenbank. Der Unterschied zu einer Datenbank besteht darin, dass sich ein Verzeichnisdienst nur auf die Schnittstelle bezieht, die den Zugriff auf diese Informationen ermöglicht, ohne die Datenbank oder den Speichermechanismus anzugeben. Das Verzeichnisdienst-Framework von Apple verwendet Plug-Ins, mit denen es auf viele verschiedene Datenspeicher und andere Verzeichnisdienste zugreifen kann. Dazu gehören lokale flache Dateien ("BSD"), lokale Eigenschaftslistendateien, NIS, Microsoft Active Directory und LDAPv3.

Die am häufigsten in einem Verzeichnisdienst gespeicherten Informationen sind Benutzerkontoinformationen. Der Computer muss beispielsweise für jeden Benutzer einer Maschine folgende Elemente hinterlegen: Benutzername, Kennwort, Ort des Benutzerverzeichnisses und Ort des Benutzers; er muss den Benutzernamen und zahlreiche Kennwörter erkennen. Sobald sich eine Person angemeldet hat, muss der Computer wissen, wo er die Daten des Benutzers finden kann, damit er sie dem Benutzer zur Verfügung stellen kann. Zu Beginn der Computergeschichte wurden solche Daten lokal auf jeder Maschine gespeichert. Bei einer kleinen Anzahl von Computern, auf die über Terminals zugegriffen wurde, ist das eine machbare Lösung. Bei größeren Netzwerken gestaltet sich die Administration deutlich schwieriger. Wenn sich ein Benutzer in einer Organisation an mehreren Computern anmelden konnte, mussten in der Organisation das Benutzerkonto und andere Informationen auf jeder Maschine erstellt oder möglicherweise von einer Hauptmaschine auf alle anderen kopiert werden. Wenn ein Benutzer ein Kennwort auf einem Computer oder auf einem Server änderte, musste der Benutzer daran denken, sich bei allen anderen Computern und Servern anzumelden und dort die Kennwörter zu ändern oder mehrere Kennwörter zu verwalten. Wenn der Benutzer Glück hatte, implementierten die Systemadministratoren des Unternehmens möglicherweise eine automatische Methode zum Kopieren von Kennwortdateien zwischen Computern.

Das Wachstum der Computernetzwerke stellte Unternehmen und Organisationen allerdings schnell vor große Administrationsaufgaben. Diese Situation führte zur Entwicklung von zentralisierten Systemen zur Speicherung von Benutzerinformationen. Durch das Speichern der Daten an einem zentralen Ort, auf den alle Computer in einer Organisation zugreifen können, wurde das Problem

der konsistenten Benutzerdaten auf allen Computern gelöst. Mit einer konsistenten Informationsquelle über Benutzer und Gruppen wurde der Zugriff auf freigegebene Ressourcen einfacher und sicherer (vgl. [2]).

#### 3.2 Open Directory vs. Active Directory

Die Einbindung eines Macs mit OS X in eine Microsoft Active Directory Datenbank ist nicht trivial. Nachfolgend sollen einige Fallstricke dieser Einbindung erklärt werden.

Die sehr ähnlich klingenden Verzeichnisdienste Active Directory und Open Directory (Pendant von Apple) arbeiten leider nur bei einfachen Aufgaben identisch. Komplexere Administationsaufgaben erfordern eine Vermittlersoftware oder einige Änderungen an der Datenbank von Active Directory.

#### 3.3 Lücken und Lösungsansätze

Die Kompatibilität von Microsoft-Software zu OS X gestaltet sich nicht selten schwierig. Seit OS X 10.3 wurde die Kompatibilität für den Verzeichnisdienst Active Directory allerdings stark verbessert. Es wurde ein Plug-In entwickelt, das die grundsätzlichen Daten wie Benutzername, Kennwort und Benutzerverzeichnis ("home directory") liest. Jedoch treten schon bei dem Punkt der Benutzerverzeichnisse Schwierigkeiten auf. SMB-Volumes können von dem Plug-In gemountet werden, allerdings nur wenn auf dem Windows-Server kein Distributed File System (DFS) verwendet wird.

Microsoft bietet zusammen mit ihrer Server-Software einen "Service for Macintosh" an. Dadurch können zum Beispiel Speicherkapazitäten aus dem Netzwerk des Windows-Servers als Freigaben für den Mac zur Verfügung gestellt werden (sog. "AFP volume"). Diese Dienste waren einmal für MacOS 9 gedacht, lassen sich aber auch in OS X benutzen. Dabei treten immer wieder Probleme auf, da diese Dienste im Gegensatz zu OS X eine veraltete AFP-Version benutzen. Darüber hinaus entsteht dabei eine Sicherheitslücke, weil Kennwörter nur sehr

schwach bzw. unverschlüsselt zwischen Mac und Windows-Server übertragen werden.

Um Verzeichnisse und Dateien in DFS-Volumes zu lesen, war in der Vergangenheit immer eine Zusatzsoftware wie zum Beispiel AdmitMac von Thursby erforderlich.

Um den Benutzern bestimmte Rechte über die Active Directory zuzuweisen, musste zusätzliche Software benutzt werden. Apple stellt dafür die Struktur MCX ("Managed Clients for OS X") zur Verfügung, Microsoft dagegen GPO ("Group Policy Objects"). Um zwischen diesen beiden Rechtemodellen zu übersetzen, ist wiederum ebenfalls eine Zusatzsoftware erforderlich (vgl. [3]).

In den folgenden beiden Abschnitten werden zwei weitere recht komplexe Lösungsansätze erläutert, die keine zusätzliche Software benötigen.

#### 3.4 Active Directory erweitern

Die Daten aller Benutzer sind in der Active Directory in einem Schema eingetragen. Um darin die Rechte eines Macs und seiner Benutzer zu speichern, soll dieses Schema erweitert werden. Diese Schema-Erweiterung umfasst 36 Parameter ("Attribute") und 10 Klassen. Dafür stellt Apple mehrere White Paper zur Dokumentation bereit. Ein umfassendes Wissen über Active Directory, LDAP und OS X Server ist dabei unabdingbar. Es ist möglich, mit dem Microsoft AD Schema Analyzer die Unterschiede der Datenspeicherung zwischen Active Directoy und Open Directory zu ermitteln. Diese Unterschiede können dann in einer Textdatei (Format: LDIF – LDAP Data Interchange Format) ausgegeben, in einem Texteditor an einigen Stellen angepasst und in die Active Directory importiert werden. Dann sollten die zusätzlichen Attribute für Mac im Editor des Verzeichnisdienstes auf dem Windows-Server erscheinen.

Der Nachteil an dieser Vorgehensweise ist, dass etwa bei einem Systemupdate verschiedene Attribute von Apple verändert werden und somit diese umständliche Konvertierung wiederholt werden muss (vgl. [3]).

#### 3.5 Magic Triangle / Golden Triangle

Die offizielle Empfehlung von Apple ist, Active Directory und Open Directory parallel zu verwenden, um eine Reihe von Kompatibilitätsproblemen anderer

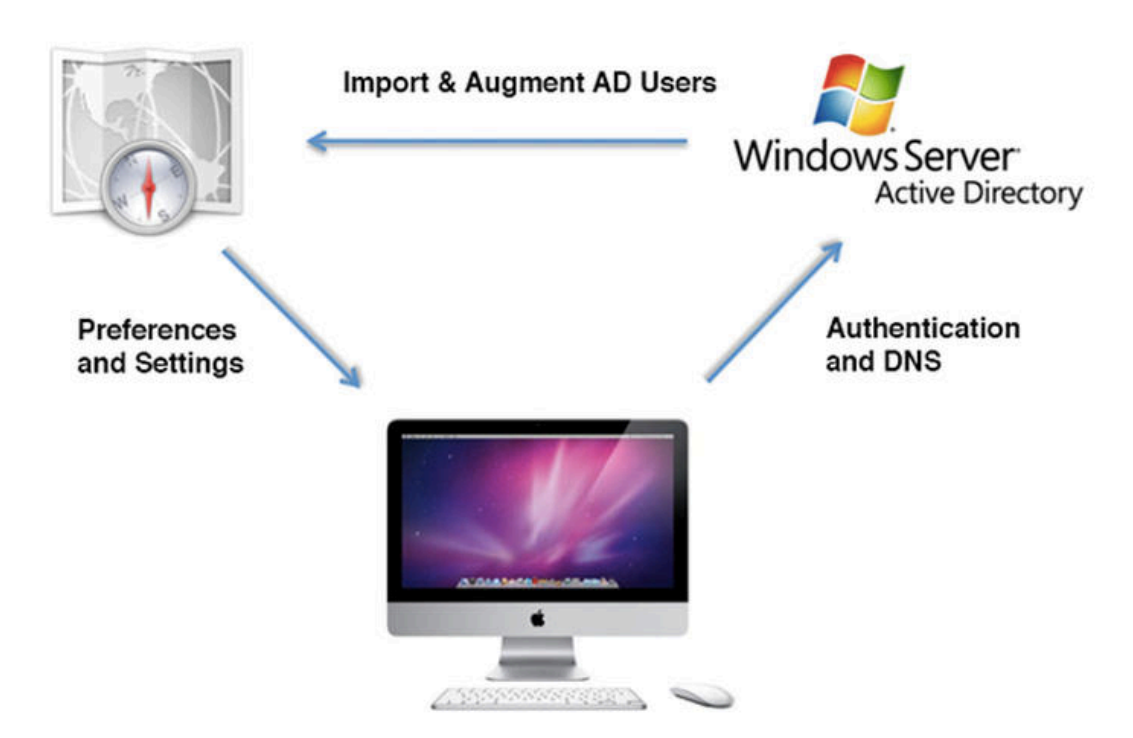

# **OS X Server - Golden Triangle**

Abbildung 2: Magic/Golden Triangle [6]

Lösungen zu vermeiden. Dazu sind jedoch höhere Hardwareinvestitionen und ein größeres Hintergrundwissen erforderlich. Es sind dafür ein Mac mit dem Betriebssystem OS X Server sowie ein weiterer Mac mit einem gewöhnlichen OS X für die Administration nötig. Die Software zur Verwaltung von OS X Server lässt sich ausschließlich unter OS X betreiben. Grundsätzlich reicht für den Betrieb von OS X Server ein handelsüblicher iMac aus. Ein MacPro bietet allerdings einige Hardwarevorteile, eine zusätzliche Ethernet-Schnittstelle als Beispiel, die dem Management des Systems dienen kann.

Zusätzlich ist der Umgang mit der Verwaltungssoftware "Arbeitsgruppen-Manager" von Apple notwendig. Damit lassen sich alle Rechte, die nicht durch die Active Directory ("Managed Client for OS X") definiert sind, bereitstellen. Da häufig Probleme beim Datenaustausch zwischen Mac und Windows-Rechnern auftreten, wird auch empfohlen, die Netzvolumen über den OS X Server bereitzustellen. Die Anmeldedaten können weiterhin von der Active Directory bezogen werden (vgl. [3]).

#### 3.6 Verzeichniszugriff: Verzeichnisdienste

Um anspruchsvolle Verbindungen zu Verzeichnisservern herzustellen und zu konfigurieren, bietet Apple das Programm Verzeichnisdienste an. So entsteht die Möglichkeit auf Verzeichnisserver zuzugreifen, um Benutzerinformationen und andere administrative Daten abzurufen. Es können Verbindungen zu Active Directory-, Open Directory- und LDAP-Verzeichnisservern oder NIS-Domänen aufgebaut werden. Wird ein Verzeichnisserver zur Dienstliste hinzugefügt, werden automatisch die zugehörigen Verbindungseinstellungen in den Listen Authentifizierung und Kontakte hinzugefügt oder entfernt. Es können Datensätze, Dienste, Suchpfade und entfernte MacOS Server mit erweiterten Funktionen konfiguriert werden.

Die zur Verfügung stehenden Funktionen sind:

- Dienste: Verbindungen zu Verzeichnisservern (Open Directory, Active Directory, LDAP, NIS);
- Suchpfad: Festlegen von Suchbereichen aus denen z.B. Kontaktinformationen und Benutzerauthentifizierung bezogen werden;
- Verbinden: Konfiguration entfernter OS X Server;
- Verzeichniseditor: Konfiguration von Datensatztypen und Attributen in authentifizierten Verzeichnisdomains oder lokalen Verzeichnissen (vgl. [4]).

#### 3.7 Integration in Active Directory-Umgebung

Grundsätzlich ist es möglich, Benutzeraccountinformationen für einen Mac aus einer Active Directory Domain eines Servers unter Windows 2000 (oder neuer) zu beziehen. Der Active Directory Connector (ADC) ist ebenfalls im Programm Verzeichnisdienste zu finden. Durch den ADC werden alle Attribute generiert, die eine MacOS-Authentifizierung in Active Directory-Benutzeraccounts möglich machen.

Der ADC unterstützt verschiedene Active-Directory-Richtlinien zur Authentifizierung, wie z.B. Passwortänderungen, Passwortablauf, Änderungsmaßnahmen und Sicherheitsoptionen. Schemaänderungen an der Active Directory Domain sind hierbei nicht erforderlich, die ADC-Komponente unterstützt diese Funktion.

Ein wichtiger Hinweis ist, dass die Einbindung eines OS X 10.12 (oder neuer) in eine Active Directory nur funktioniert, wenn die Domänenfunktionsebene mindestens auf Windows Server 2008 basiert, es sei denn, man wählt die Option schwache Verschlüsselung. Auch wenn die Funktionsebenen aller Domains mit 2008 (oder neuer) arbeiten, besteht die Möglichkeit, dass der Administrator in den Vertrauenseinstellung jeder einzelnen Domäne festlegen muss, die Kerberos AES-Verschlüsselung zu verwenden.

MacOS verwendet DNS für die Ermittlung der Topologie der Domain, Kerberos für die Authentifizierung und LDAP für die Verwaltung der Benutzer und Gruppen.

Bei einer vollständigen Integration gilt folgendes:

- Es gelten Richtlinien für Domain-Passwörter;
- Verwendung gleicher Anmeldedaten für die Authentifizierung und Autorisierung für gesicherte Ressourcen;
- Zugriff aus Benutzer- und Maschinen-Zertifikatsidentitäten von einem Active Directory Certificate Services Server;
- Möglichkeit, einen DFS-Namespace automatisch zu durchlaufen und den entsprechenden SMB-Server zu aktivieren.

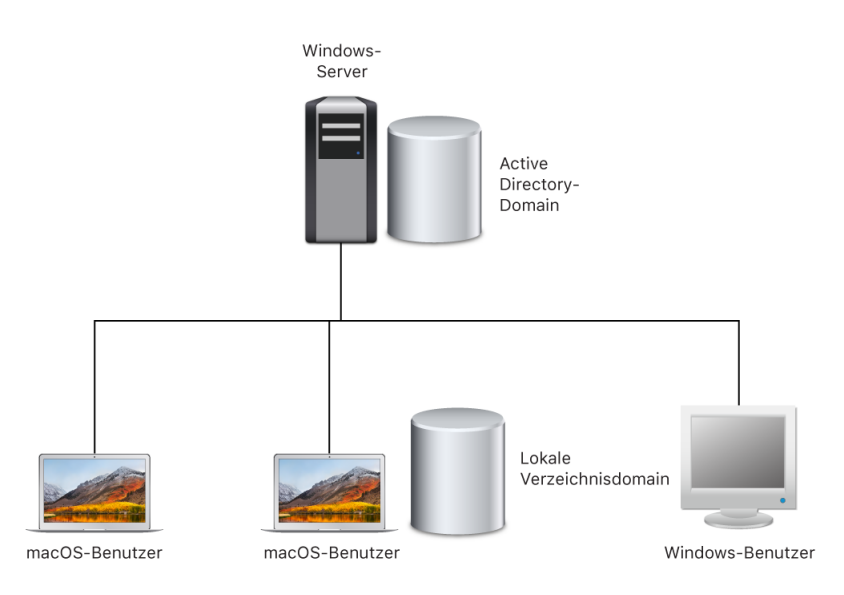

Abbildung 3: Integration in Active Directory-Umgebung [2]

Diese Einstellungen können auch über das Verzeichnis-Payload im Profilmanager geändert werden und dann auf weitere Macs übertragen werden.

Ein Tipp ist, vollen Lesezugriff auf Attribute zu gewähren, die dem Verzeichnis hinzugefügt werden. Es kann also notwendig sein, die Access Control List (ACL) zu ändern, um Computergruppen das Lesen dieser Attribute zu ermöglichen (vgl. [4]).

### 3.8 Verzeichniszugriff: Einrichten von Benutzerordnern für Benutzeraccounts

Sobald die ADC-Komponente des Programms Verzeichnisdienste auf dem Mac konfiguriert ist, ist es möglich, die Verwendung von Netzwerk-Benutzerordnern und lokalen Benutzerordnern zu definieren. In dem Moment, in dem sich der Benutzer anmeldet, wird dann der Benutzerordner im Windowsnetzwerk als MacOS-Benutzerordner aktiviert.

Der Pfad des Netzwerk-Benutzerordners wird durch das standardmäßige Active Directory-Attribut "home directory" oder auch durch das MacOS-Attribut "home directory" abgerufen, insofern wie o.g. das AD-Schema erweitert wurde.

Bei der Verwendung von lokalen Benutzerordnern hat jeder Benutzer einen Benutzerordner auf dem MacOS-Startvolumen und zusätzlich einen Benutzerordner im Netzwerk. Zwischen diesen beiden Volumen kann der Benutzer Daten austauschen. Es werden jedoch standardmäßig keine Einstellungen auf dem Netzwerk-Benutzerordner gespeichert. Um diese Konfiguration zu verändern und somit die Speicherung der Benutzerdaten und -einstellungen auf Netzwerkbenutzerordnern zu ermöglichen, sind folgende Schritte durchzuführen:

- Verzeichnisdienste → Active Directory → Benutzereinstellungen → "lokalen Benutzerordner unbedingt auf dem Startvolume anlegen" → *deaktivieren*;
- "UNC-Pfad von Active Directory verwenden, um den Benutzerordner im Netzwerk abzuleiten" → aktivieren;
- für eine Microsoft Active Directory-Einbindung das zu verwendende Netzwerkprotokoll "smb" wählen (vgl. [5]).

#### 3.9 Zusammenfassung und Lösungskonzept

Aufgrund einer fehlenden Entwicklungsumgebung auf dem Campus gestaltete sich die Konzeption und Erprobung an einigen Stellen sehr schwierig. Wie schon beschrieben, wird das Videosprachlabor der Hochschule Magdeburg-Stendal täglich für die Gebärdensprachlehre genutzt, somit benötigen die Geräte kontinuierlich eine betriebsfähige und ausfallsichere Konfiguration. Trotz alledem konnte mit dem beschriebenen Hintergrundwissen schließlich eine betriebsfähige Lösung geschaffen werden.

Im Videosprachlabor werden 20 Apple iMacs mit dem Betriebssystem OS X 10.13 High Sierra betrieben. Sie besitzen alle eine identische Konfiguration. Diese sind alle in die Domäne der Hochschule Magdeburg-Stendal eingebunden. Diese Microsoft Active Directory-Domäne basiert auf einem Windows Server 2008 R2 Betriebssystem.

Für den Zugriff auf die spezifischen Benutzerordner in diesem Netzwerk wird das Netzwerkprotokoll "SMB" verwendet.

Die dazugehörigen Einstellungen in OS X im Programm "Verzeichnisdienste" sind:

- "Lokalen Benutzerordner unbedingt auf dem Startvolume anlegen" deaktiviert;
- "UNC-Pfad von Active Directory verwenden, um den Benutzerordner im Netzwerk abzuleiten" – aktiviert;
- "Zu verwendendes Netzwerkprotokoll:" *smb*;
- "Mobilen Account bei der Anmeldung erstellen" *deaktiviert*.

Da OS X in den Einstellungen des Programms Verzeichnisdienste keine eindeutige Terminologie für "local home folders" (lokale Benutzerordner), "network home folders" (Benutzerordner in Netzwerk) und "mobile home folders" (mobile Benutzerordner) vorsieht, implizieren die Einstellungen "Lokalen Benutzerordner unbedingt auf dem Startvolume anlegen" – *deaktiviert* und "Mobilen Account bei der Anmeldung erstellen" – *deaktiviert*, die Verwendung von "network home folders".

Bei der Entwicklung dieser Lösung gab es einige Hürden zu überwinden. Einer dieser Hürden war die grundlegende Wahl des Betriebssystems. Die Konfiguration wurde in der Betriebssystemversion OS X 10.10 getestet und als betriebsfähig eingestuft. Da dieses Release aus dem Jahr 2014 stammt, sollte jedoch ein Update auf ein aktuelleres Betriebssystem stattfinden. Der Test unter OS X 10.11 wurde aufgrund fehlender Installationsmedien nicht durchgeführt. Der Test unter OS X 10.12 fiel negativ aus. Unter dieser Betriebssystemversion traten starke Anomalien hinsichtlich der Benutzeranmeldung und des Datenzugriffs im Netzwerk auf. Das Update auf OS X 10.13 ergab dann sehr positive Ergebnisse, sodass die Konfiguration als betriebsfähig eingestuft werden konnte.

Ein anderes Problem trat, betriebssystemunabhängig, im Datenzugriff über das Netzwerk auf. Unabhängig von verfügbaren Speicherkapazitäten fehlten Schreibrechte auf den Netzwerk-Volumen. Obwohl die Speicherkapazitäten des einzelnen Nutzers längst nicht ausgeschöpft waren, meldete das System einen zu geringen Speicherplatz auf dem Volumen und vergab somit keine Schreibrechte. Das Problem dazu war auf dem Server und die Lösung in den Benutzerverzeichnissen zu finden. Aufgrund der Verwendung verschiedener Internet-Browser trat bei einigen Nutzern eine größere Menge an Daten im Browser-Cache auf. Diese Cache-Dateien konnten natürlich kein 20 GByte Kontingent füllen. Es war die Anzahl an Verzeichnissen, die den Betrieb hinderte. In der Konfiguration des Windows-Servers wurde eine Höchstgrenze von 10.000 Dateien pro Benutzerverzeichnis festgelegt und diese wurden durch die sehr hohe Anzahl an Cache-Dateien schnell erreicht. Nach dem Löschen dieser Cachespeicher konnte dieses Problem behoben werden. Die Ursache dafür konnte ebenfalls gefunden werden. In den Räumlichkeiten des Labors befanden sich in der Vergangenheit zusätzliche Domänen-Rechner, die für den Zugriff auf verschiedene Videodatenbanken genutzt wurden. Diese doch recht veralteten Rechner wurden von den Studenten auch z.B. zur Internetrecherche genutzt. Durch die Analyse der Cache-Dateien konnte herausgefunden werden, dass die deutliche Mehrheit der übermäßig vielen Cache-Dateien von diesen Rechnern generiert worden war. Dadurch, dass die Rechner aufgrund ihres Alters mittlerweile ausgesondert wurden, ist dieses Problem ebenfalls behoben.

Weiterhin soll auf das Hardwareprofil der Rechner im Domänencontroller hingewiesen werden. Bei der Einbindung einzelner Rechner in die Active Directory-Domäne auf dem Domänencontroller wird ein zugehöriges erstellt. Hardwareprofil In diesem ist unter Anderem die aktuelle Betriebssystemversion gespeichert. Bei einem Betriebssystemupdate auf den Rechnern wird das Hardwareprofil auf dem Domänencontroller nicht aktualisiert, erst wenn der Rechner aus der Domäne entfernt wird, das Hardwareprofil gelöscht und der Rechner dann neu eingebunden wird, erstellt der Domänencontroller ein aktualisiertes Hardwareprofil.

#### 4 Apple Remote Desktop

#### 4.1 Einleitung

Apple Remote Desktop (ARD) ist eine Software von Apple zur Verwaltung ferner Computer mit dem Betriebssystem MacOS. ARD unterstützt die Automatisierung und die Inventarisierung mehrerer Computer zugleich sowie eine Softwareverteilung und Protokollierung des Benutzerverhaltens. Im Unterschied zu Secure Shell von MacOS weist ARD eine grafische Benutzeroberfläche auf. Das VNC von MacOS ist in ARD integriert. Mittels ARD lassen sich alle VNCfähigen Computer, einschließlich Windows, Linux und UNIX-Systemen steuern. Im Gegensatz zu früheren Box-Versionen, wird die Software kostenpflichtig über den Mac App-Store vertrieben. Mit dieser Version lassen sich unbegrenzt viele Systeme mit einer beliebigen Anzahl von Client-Computern verwalten.

#### 4.2 Programmoberfläche

Das Programm Apple Remote Desktop ist auf dem Dozentenrechner im Videosprachlabor installiert. Zu finden ist es über das Launchpad im Dock von MacOS (Abb. 3).

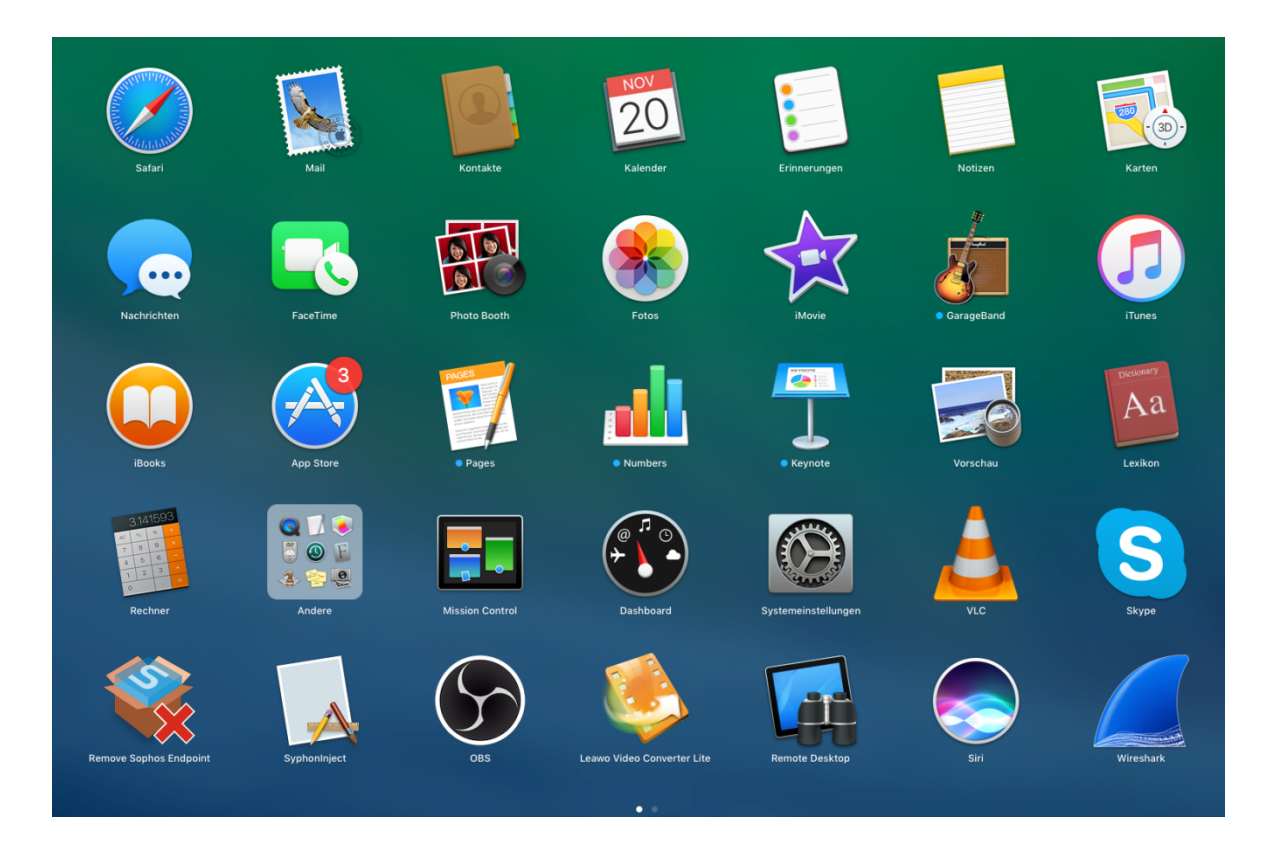

Abbildung 4: OS X Launchpad

Auf der linken Seite der Programmoberfläche sind verschiedene Möglichkeiten dargestellt, die verfügbaren Rechner aufzurufen. Um die Sache zu vereinfachen, wurde eine separate Liste mit den Rechnern des Videosprachlabors erstellt, in der alle Rechner des Labors indiziert sind (Abb. 4).

| 000                        |                       |                  | Remote Deskte    | qq                 |             |                    |                 |
|----------------------------|-----------------------|------------------|------------------|--------------------|-------------|--------------------|-----------------|
|                            | E d                   |                  | ht Q             |                    |             |                    | Q Suchen        |
| Beobachten Steuern Vorhang | Kopieren Installieren | UNIX Be          | richte Spotlight |                    |             |                    | Filter          |
| Alle Computer              | Name                  | Aktueller Status | IP-Adresse       | Aktuelles Programm | ARD-Version | Aktueller Benutzer | OS-Version      |
| Scanner 💽                  | SGM001YASLA           | Getrennt         | 172.18.73.103    | -                  | 3.9.3       | -                  | 10.12.6 (16G29) |
| Videosprachlabor           | SGM002YASLA           | Getrennt         | 172.18.73.139    | -                  | 3.9.3       | -                  | 10.12.6 (16G29) |
| Task-Server                | SGM003YASLA           | Getrennt         | 172.18.73.135    | -                  | 3.9.3       | -                  | 10.12.6 (16G29) |
| Aktive Vorgänge            | SGM004YASLA           | Getrennt         | 172.18.73.196    | -                  | 3.9.3       | -                  | 10.12.6 (16G29) |
| Verlauf                    | SGM005YASLA           | Getrennt         | 172.18.73.191    | -                  | 3.9.3       | -                  | 10.12.6 (16G29) |
| V- UNIX-Befehl ()          | SGM006YASLA           | Getrennt         | 172.18.73.136    | -                  | 3.9.1       | -                  | 10.12.6 (16G29) |
|                            | SGM007YASLA           | Getrennt         | 172.18.73.215    | -                  | 3.9.3       | -                  | 10.12.6 (16G29) |
|                            | SGM008YASLA           | Getrennt         | 172.18.73.138    | -                  | 3.9.3       | -                  | 10.12.6 (16G29) |
|                            | SGM009YASLA           | Getrennt         | 172.18.73.142    | -                  | 3.9.3       | -                  | 10.12.6 (16G29) |
|                            | SGM010YASLA           | Getrennt         | 172.18.73.53     | -                  | 3.9.3       | -                  | 10.12.6 (16G29) |
|                            | SGM011YASLA           | Getrennt         | 172.18.73.180    | -                  | 3.9.3       | -                  | 10.12.6 (16G29) |
|                            | SGM012YASLA           | Getrennt         | 172.18.73.190    | -                  | 3.9.3       | -                  | 10.12.6 (16G29) |
|                            | SGM013YASLA           | Getrennt         | 172.18.73.137    | -                  | 3.9.3       | -                  | 10.12.6 (16G29) |
|                            | SGM014YASLA           | Getrennt         | 172.18.73.86     | -                  | 3.9.3       | -                  | 10.12.6 (16G29) |
|                            | SGM015YASLA           | Getrennt         | 172.18.73.159    | -                  | 3.9.3       | -                  | 10.12.6 (16G29) |
| E                          | SGM016YASLA           | Verfügbar        | 172.18.73.158    | Finder             | 3.9.3       | Daniel Gerlach     | 10.12.6 (16G29) |
|                            |                       |                  |                  |                    |             |                    |                 |
|                            |                       |                  |                  |                    |             |                    |                 |
|                            |                       |                  |                  |                    |             |                    |                 |
|                            |                       |                  |                  |                    |             |                    |                 |
|                            |                       |                  |                  |                    |             |                    |                 |
|                            |                       |                  |                  |                    |             |                    |                 |
|                            |                       |                  |                  |                    |             |                    |                 |
|                            |                       |                  |                  |                    |             |                    |                 |
|                            |                       |                  |                  |                    |             |                    |                 |
|                            |                       |                  |                  |                    |             |                    |                 |
|                            |                       |                  |                  |                    |             |                    |                 |
|                            |                       |                  |                  |                    |             |                    |                 |
|                            |                       |                  |                  |                    |             |                    |                 |
|                            |                       |                  |                  |                    |             |                    |                 |
|                            |                       |                  |                  |                    |             |                    |                 |
| +                          |                       | ihlt             |                  |                    |             |                    |                 |

Abbildung 5: Auflistung verfügbarer Rechner

In dieser Liste sind grundlegende Informationen über die verfügbaren Rechner dargestellt. Es werden IP-Adresse, Version des OS, Version des ARD-Clienten, geöffnete Programme auf den Clients sowie die aktuellen Status wie z.B. abgemeldet, getrennt oder Informationen darüber, ob der Client-Dienst von ARD verfügbar ist, angezeigt.

In dieser Liste können dann die zu administrierenden Rechner ausgewählt werden und über die Aktionen "beobachten", "steuern", "Vorhang", "kopieren", "installieren" und "UNIX" kann der gewünschte Vorgang gewählt werden.

#### 4.3 Beispiel: Update von Yasla

Im nächsten Schritt soll beispielhaft am Vorgang des Yasla-Updates erklärt werden, wie Programme auf die jeweiligen Rechner verteilt werden. Wie o.g. werden zunächst die gewünschten Rechner ausgewählt. In diesem Fall wurde zur Erklärung nur ein Rechner gewählt (Yasla16). Da Yasla eine eigenständige Applikation ist und nicht über eine Installationsdatei auf den Rechnern installiert wird, wird die Option "Kopieren" ausgewählt. (Abb. 5)

| 🗄 Objekte kopieren                                  | Vorlage: Keine \$                         |
|-----------------------------------------------------|-------------------------------------------|
| Zu kopierende Objekte                               | Größe                                     |
| + — Bewegen Sie Objekte in die Liste oder klicken S | ie in "+", um sie zu suchen.              |
| Objekte ablegen:                                    | Auf dem Schreibtisch                      |
| Falls ein Objekt bereits existiert:                 | Aktion erfragen                           |
| Folgenden Eigentümer für das Objekt festlegen:      | Vom Zielordner übernehmen                 |
| Falls ein Fehler auftritt:                          | 🗌 Kopieren bei allen Zielobjekten stoppen |
| Nach dem Kopieren:                                  | Objekte öffnen                            |
| Sicherheit:                                         | V Netzwerkdaten verschlüsseln             |
| Netzwerkauslastung:                                 | Maximal Kilobyte pro Sekunde              |
|                                                     |                                           |
| Name                                                | Status                                    |
| SGM016YASLA                                         | Ruhezustand                               |
|                                                     |                                           |
|                                                     |                                           |
|                                                     |                                           |
|                                                     |                                           |
|                                                     |                                           |
| 1 Computer                                          |                                           |
| Zeitplan                                            | Sichern Kopieren                          |

Abbildung 6: Objekte kopieren

Im oberen Bereich des Fensters ist eine Liste mit zu verteilenden Dateien zu finden. Die Dateien können per "Drag&Drop" bzw. über das "+" zu dieser Liste hinzugefügt werden. (Abb. 5,6)

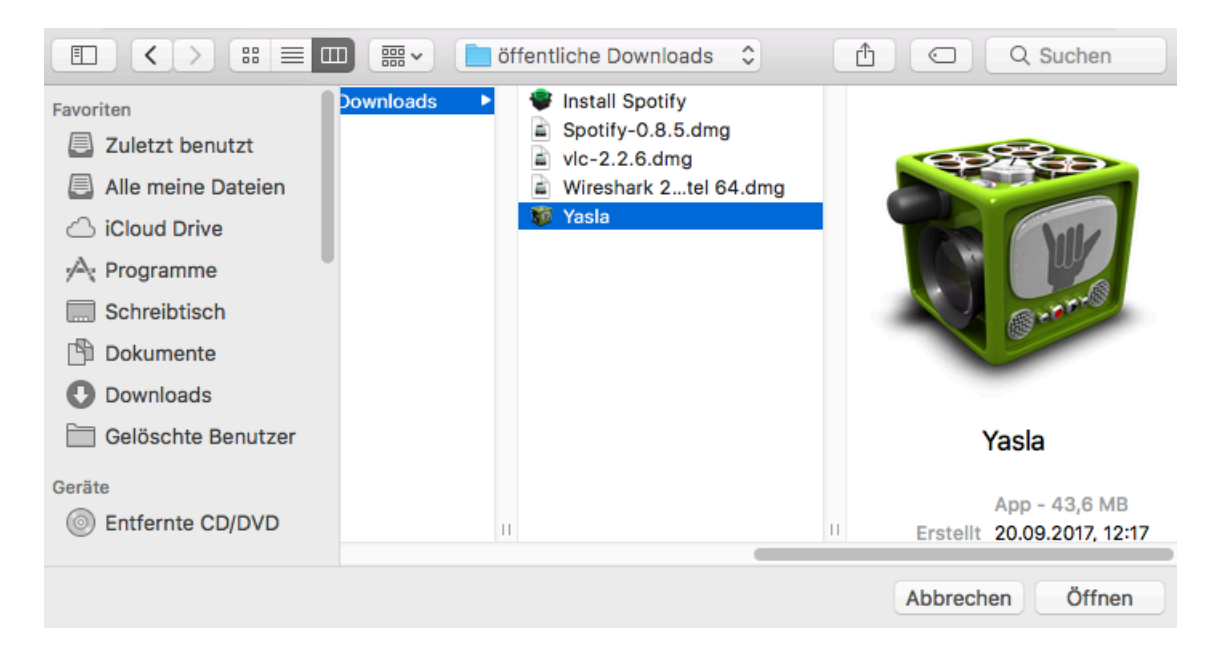

Abbildung 7: Auswahl der Installationsdatei

Nachdem die gewünschten Dateien (Mehrfachauswahl möglich) ausgewählt wurden, erscheinen sie auch in der Liste. (Abb. 7)

| 🗄 Objekte kopieren                                  | Vorlage: (                  | Keine                | \$       |
|-----------------------------------------------------|-----------------------------|----------------------|----------|
|                                                     |                             |                      |          |
| Zu kopierende Objekte                               |                             |                      | Größe    |
| 🐲 Yasla                                             |                             |                      | 41,60 MB |
|                                                     |                             |                      |          |
|                                                     |                             |                      |          |
| + - Bewegen Sie Objekte in die Liste oder klicken S | ie in "+", um sie zu suchen |                      |          |
| Objekte ablegen:                                    | Auf dem Schreibtisch        |                      | 0        |
| Falls ein Objekt bereits existiert:                 | Aktion erfragen             |                      | 0        |
| Folgenden Eigentümer für das Objekt festlegen:      | Vom Zielordner überne       | hmen                 | 0        |
| Falls ein Fehler auftritt:                          | Kopieren bei allen Zie      | elobjekten stoppen   |          |
| Nach dem Kopieren:                                  | Objekte öffnen              |                      |          |
| Sicherheit:                                         | Netzwerkdaten versc         | hlüsseln             |          |
| Netzwerkauslastung:                                 | Maximal                     | Kilobyte pro Sekunde | •        |
|                                                     |                             |                      |          |
| Name                                                | Status                      |                      |          |
| SGM016YASLA                                         | Ruhezustand                 |                      | 1        |
|                                                     |                             |                      |          |
|                                                     |                             |                      |          |
|                                                     |                             |                      |          |
|                                                     |                             |                      |          |
|                                                     |                             |                      |          |
| 1 Computer                                          |                             |                      |          |
| Zeitplan                                            | (                           | Sichern              | opieren  |

Abbildung 8: Installationsdatei ausgewählt

Wichtig im nächsten Schritt ist es, die entsprechenden Optionen für den Dateitransfer festzulegen. Als erstes muss der Speicherort auf dem Rechner definiert werden. Da die Client-Rechner identisch aufgebaut sind, kann dies global entschieden werden. Um eine Applikation wie Yasla zu kopieren, wird der Speicherort Programme ausgewählt (Abb. 8).

| 🗄 Objekte kopieren                                                                                                    | Vorlage: Keine                                                                                                    | \$                |
|----------------------------------------------------------------------------------------------------|----------------------------------------------------------------------------------------------------|-------------------|
| Zu kopierende Objekte                                                                                                    |                                                                                                    | Größe<br>41,60 MB |
| <ul> <li>+ ● Bewegen Sie Objekte in die Liste oder klicke</li> <li>Objekte ableger</li> <li>Falls ein Objekt bereits existier</li> <li>Folgenden Eigentümer für das Objekt festleger</li> <li>Falls ein Fehler auftrit</li> <li>Nach dem Kopierer</li> <li>Sicherheit:</li> <li>Netzwerkauslastung:</li> </ul> | Am gleichen relativen Speicherort<br>Im Ordner "Programme"<br>Auf dem Schreibtisch<br>Im Benutzerordner<br>Im Ordner "Fonts"<br>Im Ordner "Preferences"<br>Im Ordner "System"<br>Auf der obersten Ebene des Volumes<br>Vollständigen Pfad angeben<br>Vetzwerkdaten verschlüsseln<br>Maximal<br>Kilobyte pro Sekunde |                   |
| Name ^                                                                                                    | Status<br>Ruhezustand                                                                                                    |                   |
| 1 Computer<br>Zeitplan                                                                                                    | Sichern                                                                                                    | opieren           |

Abbildung 9: Installationsort auswählen

Falls das Programm, wie in diesem Fall, bereits auf den Client-Rechnern existiert, wird nachfolgend die Option "Objekt ersetzen" gewählt (Abb. 9).

| 🗄 Objekte kopieren                                                        | Vorlage: Keine                                                                      | \$                |
|---------------------------------------------------------------------------|-------------------------------------------------------------------------------------|-------------------|
| Zu kopierende Objekte                                                     |                                                                                     | Größe<br>41,60 MB |
| + _ Bewegen Sie Objekte in die Liste oder klicken s                       | Sie in "+", um sie zu suchen.                                                       | <br>¬             |
| Falls ein Objekt bereits existier                                         | Aktion erfragen<br>/ Objekt ersetzen<br>Ersetzen falle vorhandenes Objekt älter ist |                   |
| Folgenden Eigentümer für das Objekt festleger<br>Falls ein Fehler auftrit | Vorhandenes Objekt umbenennen<br>Kopiertes Objekt umbenennen                        |                   |
| Nach dem Kopieren:                                                        | Objekte öffnen                                                                      |                   |
| Sicherheit:                                                               | Vetzwerkdaten verschlüsseln                                                         |                   |
| Netzwerkauslastung:                                                       | Maximal Kilobyte pro Sekundo                                                        | e                 |
| Name                                                                      | Status                                                                              |                   |
| SGM016YASLA                                                               | Ruhezustand                                                                         |                   |
| 1 Computer                                                                |                                                                                     |                   |
| Zeitplan                                                                  | Sichern                                                                             | Kopieren          |

Abbildung 10: Aktion wählen

Diese Optionen können je nach Betriebsfall natürlich variiert werden. Mit einem Klick auf "Kopieren" wird der Dateitransfer eingeleitet. Nach Abschluss der Übertragung wird dann automatisch eine Statusmeldung angezeigt (Abb. 10).

| Objekte<br>"Yasla.ap | kopieren: Für a<br>p" kopiert. | alle erfolgreich                        |                  |               |  | C |
|----------------------|--------------------------------|-----------------------------------------|------------------|---------------|--|---|
| Name                 |                                | <ul> <li>Status des Vorgangs</li> </ul> | Aktueller Status | IP-Adresse    |  |   |
| SGM016Y              | ASLA                           | Erfolgreich                             | Verfügbar        | 172.18.73.158 |  |   |
|                      |                                |                                         |                  |               |  |   |
|                      |                                |                                         |                  |               |  |   |
|                      |                                |                                         |                  |               |  |   |
|                      |                                |                                         |                  |               |  |   |
|                      |                                |                                         |                  |               |  |   |
|                      |                                |                                         |                  |               |  |   |
|                      |                                |                                         |                  |               |  |   |
|                      |                                |                                         |                  |               |  |   |
|                      |                                |                                         |                  |               |  |   |
|                      |                                |                                         |                  |               |  |   |
|                      |                                |                                         |                  |               |  |   |
|                      |                                |                                         |                  |               |  |   |
|                      |                                |                                         |                  |               |  |   |
|                      |                                |                                         |                  |               |  |   |
|                      |                                |                                         |                  |               |  |   |
|                      |                                |                                         |                  |               |  |   |
|                      |                                |                                         |                  |               |  |   |
|                      |                                |                                         |                  |               |  |   |
|                      |                                |                                         |                  |               |  |   |
|                      |                                |                                         |                  |               |  |   |
|                      |                                |                                         |                  |               |  |   |
|                      |                                |                                         |                  |               |  |   |
|                      |                                |                                         |                  |               |  |   |
|                      |                                |                                         |                  |               |  |   |
|                      |                                |                                         |                  |               |  |   |

Abbildung 11: Statusmeldungen

Somit ist die Übertragung abgeschlossen. Im dargestellten Fall müssen die Client-Rechner für ein Update eingeschaltet sein. Ein günstiger Zeitpunkt für ein Programm-Update ist also der Beginn einer Lehrveranstaltung, da in dem Moment alle Rechner eingeschaltet sind. Es ist nicht wichtig, ob die jeweilige Anmeldung an den Client-Rechnern über Domänenbenutzer oder über einen lokalen Administratoraccount geschieht, da in ARD die jeweiligen Administratorzugänge hinterlegt sind und somit Installationsrechte vorliegen.

#### 5 Videos im Unterricht

Ein weiterer Punkt, den es zu optimieren galt, war der Zugriff auf Videomaterial. Bis zuletzt wurden die Bild- und Videomaterialen für die Lehre in verschiedenen Servern und Datenbanken vorgehalten. Jede dieser technischen Einrichtungen erforderte Pflege. Der Zugriff darauf geschah sehr unterschiedlich. Die Datenbank Cinergy konnte beispielsweise ausschließlich von einem separaten Windowsrechner erreicht werden. Um diese Daten dann für die Lehre zu verwenden, mussten diese Materialen zunächst über den Windows-Rechner auf ein externes Speichermedium übertragen werden, um sie dann über einen iMac im Videosprachlabor an die Studenten zu verteilen. Dies ist zum einen ein sehr umständlicher Workflow, der viel Zeit in Anspruch nimmt. Zum anderen wird dadurch mit der Zeit ein sehr großer Speicheraufwand auf den iMacs nötig, da dort für jede Übung einmal das Originalvideo und zusätzlich das bearbeitete Video gespeichert wird.

Für diese Problemstellung musste eine Lösung her.

Die Lösung sollte in der Kombination von zwei zentralen IT-Diensten der Hochschule Magdeburg-Stendal gefunden werden, der MediaLibrary und Moodle.

Die MediaLibrary (medialibrary.hs-magdeburg.de) ist ein eigenes Streamingportal der Hochschule Magdeburg-Stendal. In diesem Portal kann Videomaterial hochgeladen und über einen Streamingdienst genutzt werden. Die Anwendung ähnelt der von Youtube und anderen Seiten (Abb. 12). Es ist möglich, mit jedem Video eine Textdatei zu verknüpfen, in der beispielsweise Aufgabenstellungen zu finden sind. Das Videomaterial kann öffentlich geteilt werden oder auch nur für autorisierte Benutzer bereitstehen. Die MediaLibrary kann als Streamingportal sowie auch als Archiv genutzt werden. Mit einer maximalen Uploadgröße einer Datei von 2.05 GByte steht auch ein ausreichender Speicherrahmen zu Verfügung.

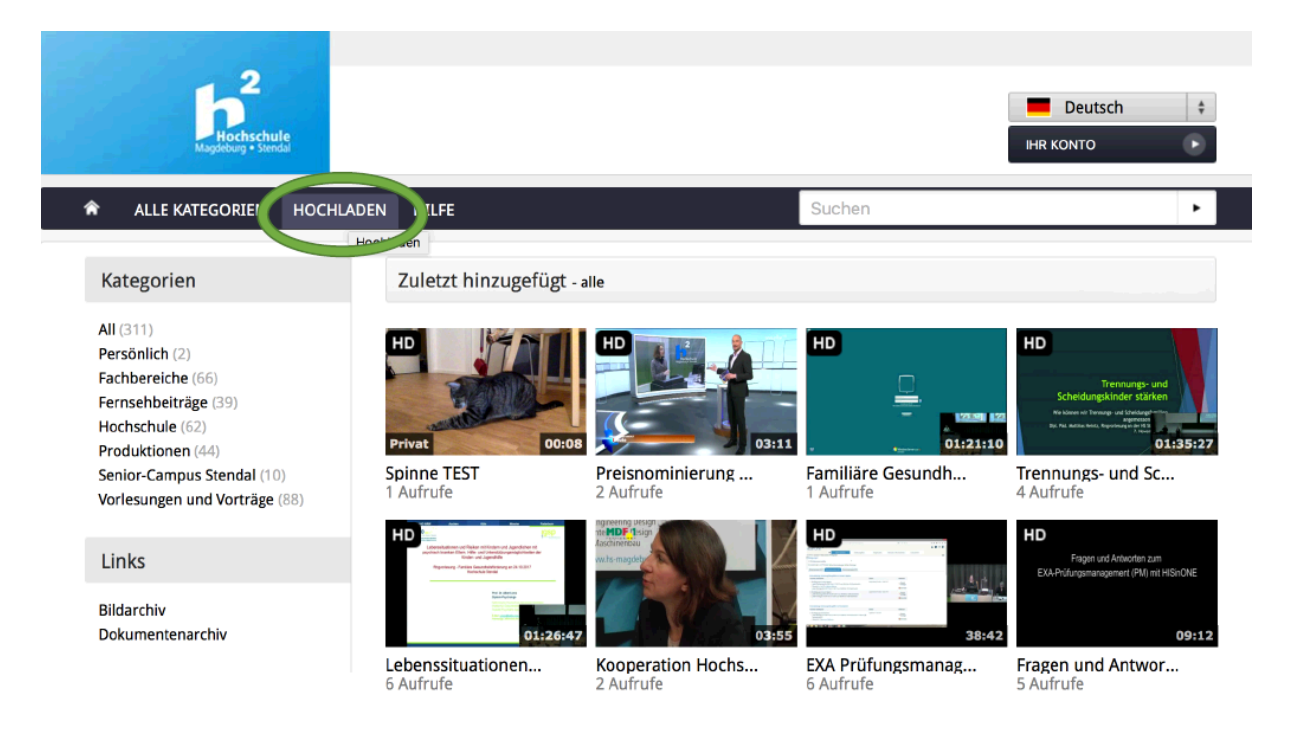

Abbildung 12: Media Library

Um dieses Videomaterial an die Studenten zu verteilen, wird die Lernplattform *Moodle* benutzt. Mithilfe eines Moodlekurses lässt sich ein dedizierter Kreis von Studenten erreichen. Die Option "Material oder Aktivität hinzufügen" (Abb. 12) lässt es zu, einen sog. *Medial Link* zu verwenden. Somit wird es möglich, auf Videomaterial aus der MediaLibrary zuzugreifen. Diese als Freigabelinks vorliegenden Videomaterialien werden dann in Moodle eingebettet und für die Studenten bereitgestellt. Bei diesem Vorgehen ist es nicht nötig, Rücksicht auf mögliche Dateigrößen zu nehmen, die bei Videodateien für gewöhnlich in Moodle zu beachten sind.

| Hochschule<br>Magdeburg + Stendal                      | moodlehsmd Fachbereiche <del>-</del> Ei | nrichtungen ▼ Hilfe ▼ Deutsch (de) ▼                                   | Benutzer and R *                                                                        |
|--------------------------------------------------------|-----------------------------------------|------------------------------------------------------------------------|-----------------------------------------------------------------------------------------|
| GSD Yasia 2<br>Startseite 🕨 Soziale Arbeit, Gesundheit | und Medien 🕨 Sozial- und Gesundheitswes | en ▶ Herr Prof. Dr. Jens Heßmann ▶ GSD Yasla 2                         | Bearbeiten ausschalten                                                                  |
| BLOCK HINZUFÜGEN                                       | 💠 🦷 Ankündigungen 🧷                     | Bearbeiten ◄<br>Bearbeiten ◄ ▲<br>+ Material oder Aktivität hinzufügen | SUCHE IN FOREN<br>+ + + + + + + + + + + + + + + + + + +                                 |
|                                                        |                                         | Bearbeiten -<br>Bearbeiten -<br>-+ Material oder Aktivität hinzufügen  | NEUE ANKÜNDIGUNGEN<br>⊕ ⊕ ∽<br>Neues Thema hinzufügen<br>(Keine Ankündigungen im Forum) |
|                                                        |                                         | Bearbeiten -<br>Bearbeiten -                                           | AKTUELLE TERMINE<br>⊕ ♣ ✓<br>Keine weiteren Termine<br>Zum Kalender                     |

Abbildung 13: Moodle

Sind diese Videos dann eingebettet, können die Studenten darauf zugreifen. Für die Benutzung und Bearbeitung der Videomaterialien, wurde vom Yasla-Entwickler R. Kubica (Fa. fluthaus) ein Safari-PlugIn entwickelt, das es möglich macht, die Videos aus Moodle heraus in Yasla zu öffnen, ohne sie vorher herunterzuladen. Mit einem Klick auf das bereitgestellte Video schlägt Safari die Option vor, die Datei direkt in Yasla zu öffnen. Yasla öffnet sich dadurch automatisch und speichert das Video zwischen (Abb.14).

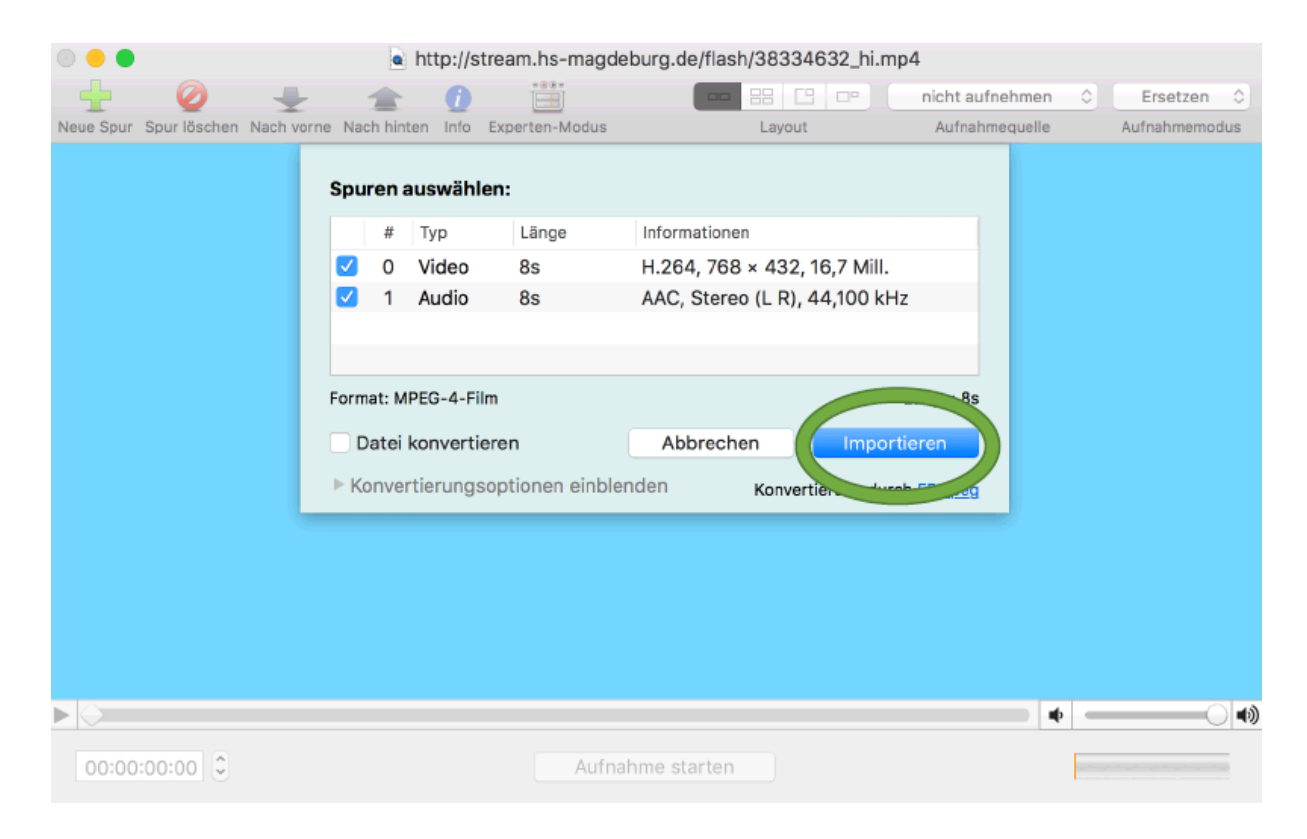

Abbildung 14: Yasla - Dateiimport

Nach der Übung kann die bearbeitete Datei dann durch den jeweiligen Studenten lokal gespeichert werden. Sofern es nötig ist, die Dateien beim Dozenten abzugeben (Klausurkorrektur, etc.), kann der gleiche Weg über die MediaLibrary und Moodle gegangen werden.

Diese Vorgehensweise ist eine deutliche Verbesserung des Workflows. Sie ist zeiteffizienter, verlangt weniger Administrationsaufwand und verringert nötige Speicherkapazitäten.

Eine ausführliches Tutorial in Form einer Bilddokumentation ist im Anhang dieses Dokuments zu finden.

#### 6 Literaturverzeichnis

- [1] http://www.yasla.de/de/index.html, 21.01.2018, 16.00 Uhr
- [2] Apple Inc., Integration in Active Directory-Umgebung, 2017
- [3] MacWelt, So arbeitet Microsoft Active Directory mit MacOS X, 2014
- [4] Apple Inc., Verzeichniszugriff: Verzeichnisdienste Übersicht, 04.04.2017
- [5] Apple Inc., Verzeichniszugriff: Einrichten von Benutzerordnern für Benutzeraccounts, 02.04.2017
- [6] https://www.techrepublic.com/article/pro-tip-how-to-configure-a-goldentriangle/ Datum: 01.03.2018

### 7 Kontakt

Daniel Gerlach, B.Eng.

Tel.: 00 49 171 3162438

Mail: gerlach.daniel@t-online.de

Anhang: Anleitung zur Verwendung von Videos im Unterricht unter Verwendung von Medialibrary, Moodle und Yasla

# Videos im Unterricht

Media Library, Moodle, Yasla

# Video in die Media Library laden

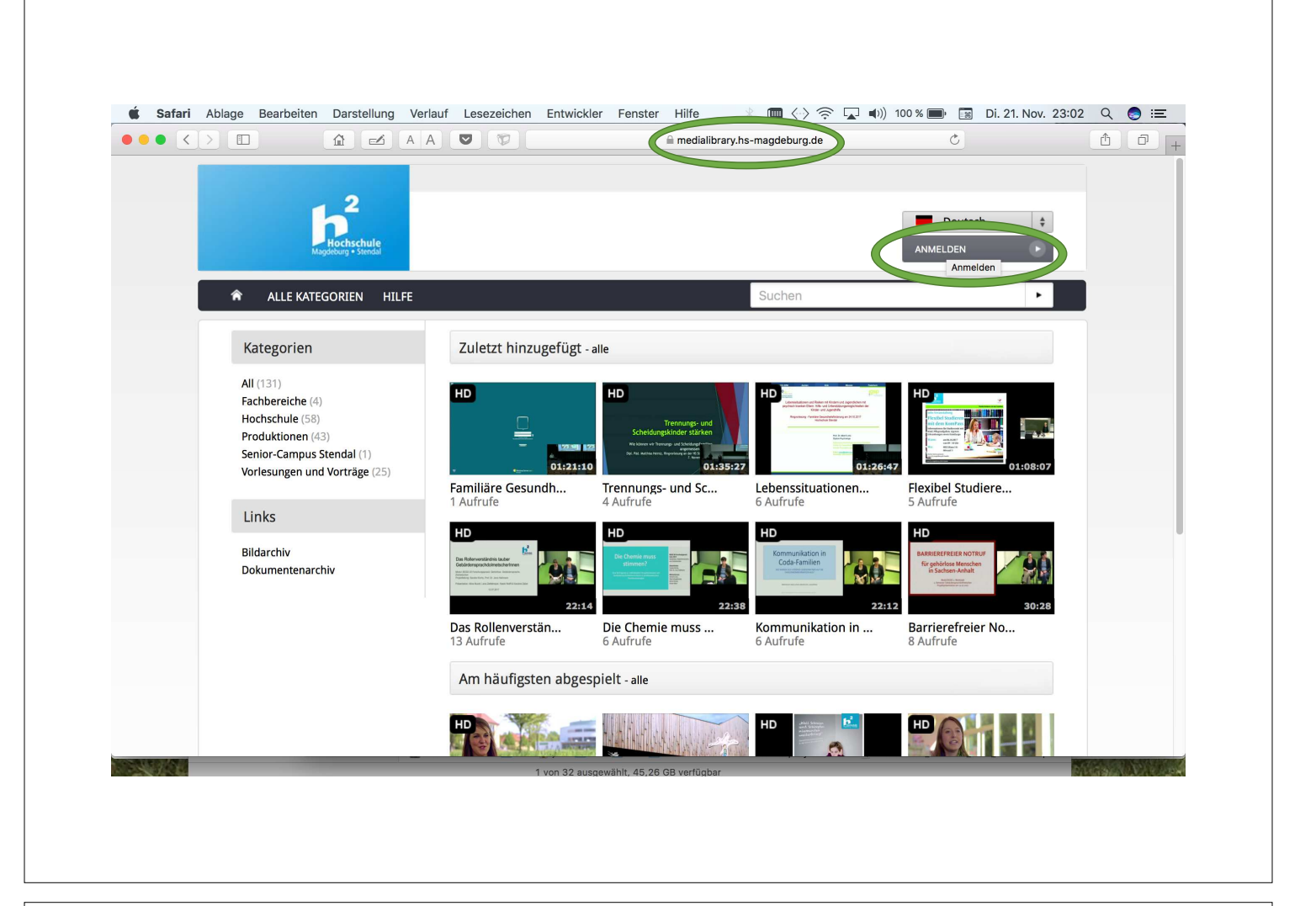

|          | age | bearbeiten  | Da<br>O | - Stenun                 |     | Δ       | Les     | ezeiche                                | in Enu  | wickier  | renst      |           | lialibrar | v he-ma |        | ra de |   | ()) 100 | ) % ( <b>E</b> | r (18) | DI. Z | I. INOV. | 23.02 | <del>ر</del> |          | - |
|----------|-----|-------------|---------|--------------------------|-----|---------|---------|----------------------------------------|---------|----------|------------|-----------|-----------|---------|--------|-------|---|---------|----------------|--------|-------|----------|-------|--------------|----------|---|
|          |     |             |         |                          |     |         |         |                                        |         |          |            |           | i andrai  | ,       | agaoba | giuo  |   |         |                |        |       |          |       |              |          |   |
|          |     |             |         | 2                        |     |         |         |                                        |         |          |            |           |           |         |        |       |   |         |                |        |       |          |       |              |          |   |
|          |     |             | h       |                          |     |         |         |                                        |         |          |            |           |           |         |        |       |   |         |                | Deut   | sch   | \$       | ÷-    |              |          |   |
|          |     |             | Magdebu | chschule<br>rg • Stendal |     |         |         |                                        |         |          |            |           |           |         |        |       |   |         |                |        |       |          |       |              |          |   |
|          | \$  |             | TEGOE   |                          |     | -       | _       |                                        |         |          |            |           |           |         |        |       |   |         |                |        |       |          |       |              |          |   |
|          |     |             |         |                          | I   | -       |         |                                        |         |          |            |           |           |         |        |       |   |         |                |        |       |          |       |              |          |   |
|          | A   | nmelden     |         |                          |     |         |         |                                        |         |          |            |           |           |         |        |       |   |         |                |        |       |          |       |              |          |   |
|          |     |             |         |                          |     |         |         |                                        |         |          |            |           |           |         |        |       |   |         |                |        |       |          |       |              |          |   |
|          |     |             |         |                          |     |         | Bory    | itzorna                                | mo.     |          |            |           |           |         |        |       |   |         |                |        |       |          |       |              |          |   |
|          |     |             |         |                          |     |         | Nar     | ne                                     | inte.   |          |            |           |           |         |        |       |   |         |                |        |       |          |       |              |          |   |
|          |     |             |         |                          |     |         | Pass    | wort:                                  |         |          |            |           |           |         |        |       |   |         |                |        |       |          |       |              |          |   |
|          |     |             |         |                          |     |         | 000     |                                        |         |          |            |           |           |         |        |       |   |         |                |        |       |          |       |              |          |   |
|          |     |             |         |                          |     |         |         |                                        |         |          |            |           | ANME      | ELDEN   |        | Ð     | D |         |                |        |       |          |       |              |          |   |
|          |     |             |         |                          |     |         |         |                                        |         |          |            |           |           | Login   |        |       |   |         |                |        |       |          |       |              |          |   |
|          |     |             |         |                          |     |         |         |                                        |         |          |            |           |           |         |        |       |   |         |                |        |       |          |       |              |          |   |
|          | ©Н  | ochschule M | lagdeb  | urg-Sten                 | dal | ZKI/ZIN | I   Kor | itakt: zim                             | n@hs-ma | agdebur  | g.de       |           |           |         |        |       |   |         |                |        |       |          |       |              |          |   |
|          |     |             |         |                          |     |         |         |                                        |         |          |            |           |           |         |        |       |   |         |                |        |       |          |       |              |          |   |
|          |     |             |         |                          |     |         |         |                                        |         |          |            |           |           |         |        |       |   |         |                |        |       |          |       |              |          |   |
|          |     |             |         |                          |     |         |         |                                        |         |          |            |           |           |         |        |       |   |         |                |        |       |          |       |              |          |   |
| 10 J. 10 |     |             | -       | _                        | _   | _       | -       | 11-1-1-1-1-1-1-1-1-1-1-1-1-1-1-1-1-1-1 |         |          |            |           |           |         |        |       |   |         | -              | -      |       |          |       | (Mar)        | 0.554    |   |
| 10 M     |     |             |         |                          |     |         |         |                                        | 1 von 3 | 32 ausge | wahit, 45, | 28 GB ver | ugbar     |         |        |       |   |         |                |        |       |          | 1578  | 10190        | the file |   |

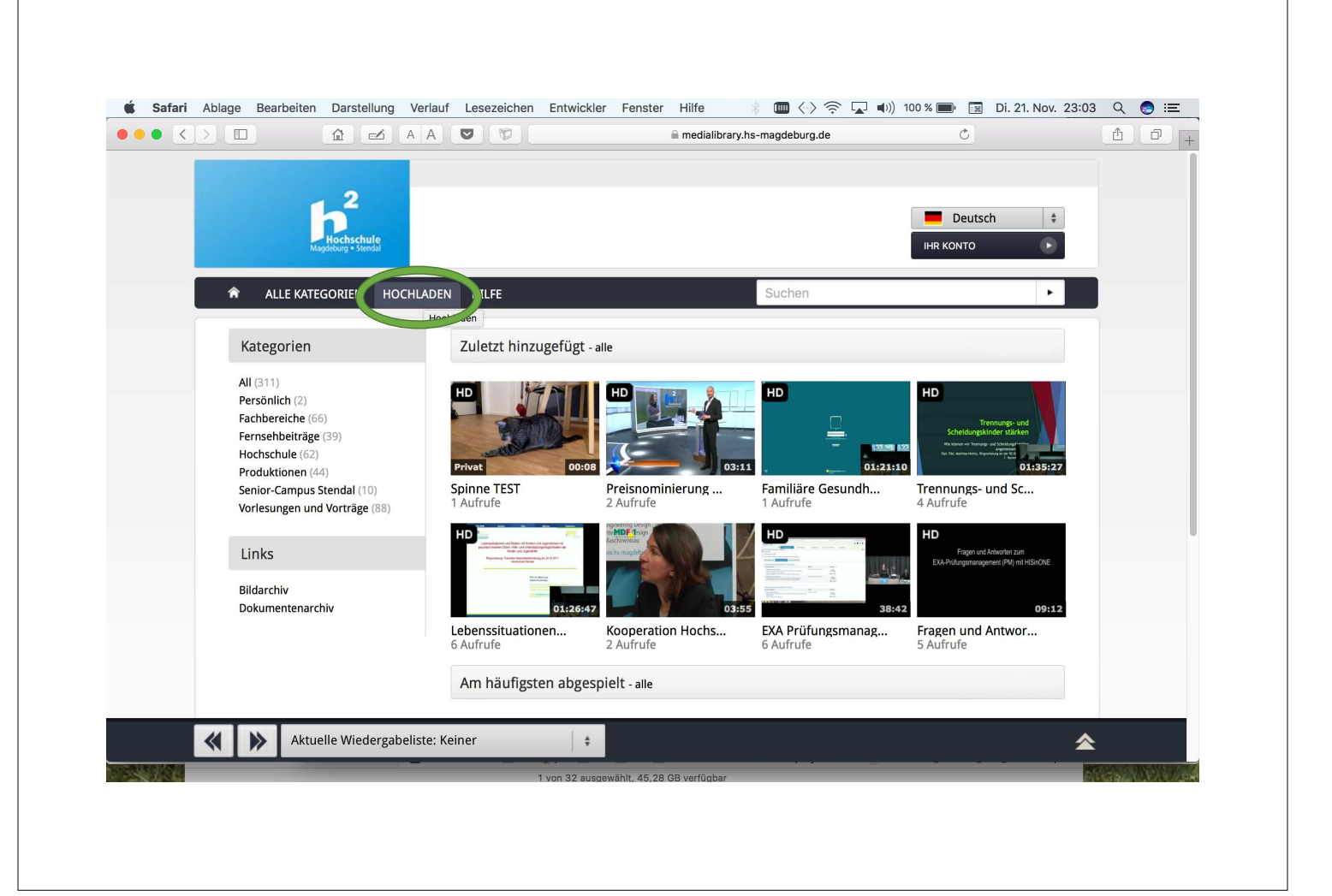

|                         |                                                                       |                                       | 🗎 mediaadmin.hs-magdeburg.de | <u> </u>         |                 |
|-------------------------|-----------------------------------------------------------------------|---------------------------------------|------------------------------|------------------|-----------------|
|                         |                                                                       |                                       |                              |                  |                 |
|                         | þ                                                                     |                                       |                              | Deutsch 🛟        |                 |
|                         | Magdeburg • Stendal                                                   |                                       |                              | ABMELDEN         |                 |
| Â                       | ZURÜCK ZUR BIBLIOTHEK                                                 |                                       |                              |                  |                 |
| ы н                     | ochladen                                                              | Datei                                 | Details Vorschau Verkr       | nüpft Bestätigen |                 |
| Len û                   |                                                                       |                                       |                              |                  |                 |
| 2                       | Jatel zum Hochladen auswähle<br>Bitte beachten: die maximale Uploadgr | en<br>öße beträgt 2,05 GB             |                              |                  |                 |
|                         | Zulässige Dateiendungen: *.avi;*.flv;*.n                              | nkv;*.mov;*.mpg;*.mpeg;*.mp3;*.mp4;*. | m4v;*.wav;*.wma;*.wmv        |                  |                 |
|                         | Datei auswähl f: DURCHSUCHEN                                          |                                       |                              |                  |                 |
|                         | Hochgeladene Datei:                                                   |                                       |                              |                  |                 |
| 9                       | ~Record webcam                                                        |                                       |                              | ABBRECHEN        |                 |
|                         |                                                                       |                                       |                              |                  |                 |
| ©H                      | ochschule Magdeburg-Stendal I ZK                                      | I/ZIM I Kontakt: zim@hs-magdeburg     | g.de                         | e                |                 |
|                         |                                                                       |                                       |                              |                  |                 |
|                         |                                                                       |                                       |                              |                  |                 |
| CONTRACTOR OF THE OWNER |                                                                       | 1.000 000 0000                        |                              |                  | Division of the |

|                 |                               |        | mediaadmin.hs-magdeburg.de |         | C                |                |
|-----------------|-------------------------------|--------|----------------------------|---------|------------------|----------------|
|                 |                               | 🖿 Film | \$                         |         |                  | Q Suchen       |
| avoriten Na     |                               |        |                            | Größe   | Änderungsdatum ~ | Art            |
| Schreibtisch    | Kleo Spinne LA 20.11.2017.mov |        |                            | 11,4 MB | Gestern, 19:50   | QuickTime-Film |
| 2017_18 WS      |                               |        |                            |         |                  |                |
| 2017 SoSe       |                               |        |                            |         |                  |                |
| Projekte        |                               |        |                            |         |                  |                |
| Lehre BA GSD    |                               |        |                            |         |                  |                |
| Hochschule MD   |                               |        |                            |         |                  |                |
| A Programme     |                               |        |                            |         |                  |                |
| Beiträge ==> Se |                               |        |                            |         |                  |                |
| EUMASLI         |                               |        |                            |         |                  |                |
| Fundstücke 10.0 |                               |        |                            |         |                  |                |
| Dokumente       |                               |        |                            |         |                  |                |
| Sabine          |                               |        |                            |         |                  |                |
| iCloud Drive    |                               |        |                            |         |                  |                |
| 🚞 Literatur     |                               |        |                            |         |                  |                |
| Stropbox        |                               |        |                            |         |                  |                |
| O Downloads     |                               |        |                            |         |                  |                |
| Nextcloud       |                               |        |                            |         |                  |                |
| aas             |                               |        |                            |         |                  |                |
| Vadien          |                               |        |                            |         |                  |                |
| noulen          |                               |        |                            |         |                  |                |
|                 |                               |        |                            |         | Abbrooke         | Augurählan     |
|                 |                               | <br>   |                            |         | Abbrecher        | Auswahlen      |
|                 |                               |        |                            |         |                  |                |
|                 |                               |        |                            |         |                  |                |
|                 |                               |        |                            |         |                  |                |
|                 | -                             |        |                            |         |                  | CALCO NAME OF  |

|               |                                                                                       |                                                         | 🗎 mediaadmin.hs-magdeburg.de | Ċ             | <u> </u>                    |
|---------------|---------------------------------------------------------------------------------------|---------------------------------------------------------|------------------------------|---------------|-----------------------------|
|               |                                                                                       |                                                         |                              |               |                             |
|               | $\mathbf{h}^2$                                                                        |                                                         |                              | Deutsch ‡     |                             |
|               | Hochschule<br>Magdeburg • Stendal                                                     |                                                         |                              | ABMELDEN      |                             |
| 1             | ZURÜCK ZUR BIBLIOTHEK                                                                 |                                                         |                              |               |                             |
|               | le chieden                                                                            |                                                         |                              |               |                             |
|               | lochladen                                                                             | Datei                                                   | Details Vorschau Verknüp     | ft Bestätigen |                             |
| MEN           | Datei zum Hochladen auswählen                                                         |                                                         |                              |               |                             |
|               | Bitte beachten: die maximale Uploadgröß<br>Zulässige Dateiendungen: *.avi;*.flv;*.mkv | e beträgt 2,05 GB<br>r;*.mov;*.mpg;*.mpeg;*.mp3;*.mp4;* | .m4v;*.wav;*.wma;*.wmv       |               |                             |
|               | Datei auswählen: DURCHSUCHEN                                                          |                                                         | 70 %                         |               |                             |
|               | Hashariadara Datela                                                                   | -                                                       |                              |               |                             |
|               | Hoongeladene Datel:                                                                   |                                                         |                              |               |                             |
|               | Record webcam                                                                         |                                                         |                              | ABBRECHEN     |                             |
|               |                                                                                       |                                                         |                              |               |                             |
| C             | Hochschule Magdeburg-Stendal   ZKI/Z                                                  | IM I Kontakt: zim@hs-magdeburg                          | g.de                         | e             |                             |
|               |                                                                                       |                                                         |                              |               |                             |
|               |                                                                                       |                                                         |                              |               |                             |
| IN SMITH DATE |                                                                                       |                                                         |                              |               | all a set of the set of the |

|     |                                                                                                    |                                                  | mediaadmin.hs-magdeburg.de | Ċ                    |          |
|-----|----------------------------------------------------------------------------------------------------|--------------------------------------------------|----------------------------|----------------------|----------|
|     |                                                                                                    |                                                  |                            |                      |          |
|     | 2                                                                                                    |                                                  |                            |                      |          |
|     | Hochschule                                                                                               |                                                  |                            | ABMELDEN             |          |
|     | magneting - section                                                                                      |                                                  |                            |                      |          |
|     | ★ ZURÜCK ZUR BIBLIOTHEK                                                                                  |                                                  |                            |                      |          |
|     | Hochladen                                                                                                | Datei Details                                    | Vorschau.                  | erknüpft. Bestätigen |          |
| • 9 |                                                                                                    |                                                  |                            |                      |          |
| WE  | Datei zum Hochladen auswählen                                                                            |                                                  |                            |                      |          |
|     | Bitte beachten: die maximale Uploadgröße beträgt<br>Zulässige Dateiendungen: *.avi;*.flv;*.mkv;*.mov;*.n | 2,05 GB<br>npg;*.mpeg;*.mp3;*.mp4;*.m4v;*.wav;*. | wma;*.wmv                  |                      |          |
|     | Datei auswählen: DURCHSUCHEN                                                                             |                                                  | 100 %                      |                      |          |
|     |                                                                                                    |                                                  |                            |                      |          |
|     | Hochgeladene Datei: Kleo Spinne LA 20.11.2017                                                            | .mov                                             |                            |                      |          |
|     | Record webcam                                                                                            |                                                  | ABBRECHEN                  | WEITER               |          |
|     |                                                                                                    |                                                  |                            |                      |          |
|     | Hochschule Magdeburg-Stendal I 7KI/7IM I Kont                                                            | akt: zim@hs-mandahura da                         |                            |                      | <u>a</u> |
|     |                                                                                                    | an. 2in ens magasburg.as                         |                            |                      |          |
|     |                                                                                                    |                                                  |                            |                      |          |
|     |                                                                                                    |                                                  |                            |                      |          |

|                |                                      |                                                                         |               | a mediaadmin.hs-magdeburg.de                     | Ċ          | 1 D + |
|----------------|--------------------------------------|-------------------------------------------------------------------------|---------------|--------------------------------------------------|------------|-------|
|                |                                      |                                                                         |               |                                                  |            |       |
|                | h                                    | 2                                                                       |               |                                                  | Deutsch +  |       |
|                | Hoc                                  | hschule<br>g • Stendal                                                  |               |                                                  | ABMELDEN   | i l   |
| extfelder      | ZURÜCK ZUR B                         | IBLIOTHEK                                                               |               |                                                  |            |       |
| illen, die mit |                                      |                                                                         |               |                                                  |            | _     |
| n roten 📊 🖡    | lochlade                             | Datei 📀                                                                 | Details       | Vorschau Verknüpf                                | Bestätigen |       |
| chen 🔒         |                                      |                                                                         |               |                                                  |            |       |
| nzeichnet      | Neue Medien hinz<br>ein.             | zufügen - Bitte geben Sie die Metadaten der Medie                       | endatei unten | Tags hinzufügen                                  |            |       |
|                |                                      | wird benötigt, um Sie zu benachrichtigen, wenn Ihr v<br>encodiert wurde | /ideo         | Tags:                                            | HIN ►      |       |
|                | Titel *                              | Kleo mit Spinne                                                         |               | Aktuelle Tags:<br>Tag durch Klicken<br>entfernen |            |       |
| ategorie       | Kategorie *                          | Mein Profil                                                             | \$            |                                                  |            |       |
| er "Mein<br>"  | Beschreibung *<br>1000 Zeichen übrig |                                                                         |               |                                                  |            |       |
| ählen. Dann    |                                      |                                                                         |               |                                                  |            |       |
| iemand.        |                                      |                                                                         |               |                                                  |            |       |
| r man          | E-Mail Adresse *                     | jens.hessmann@hs-magdeburg.de                                           |               |                                                  |            |       |
| t, zugriff auf |                                      |                                                                         |               |                                                  |            |       |
| s Video.       |                                      |                                                                         |               |                                                  | WEITER     |       |
|                |                                      |                                                                         |               |                                                  |            |       |
|                |                                      |                                                                         |               |                                                  |            |       |

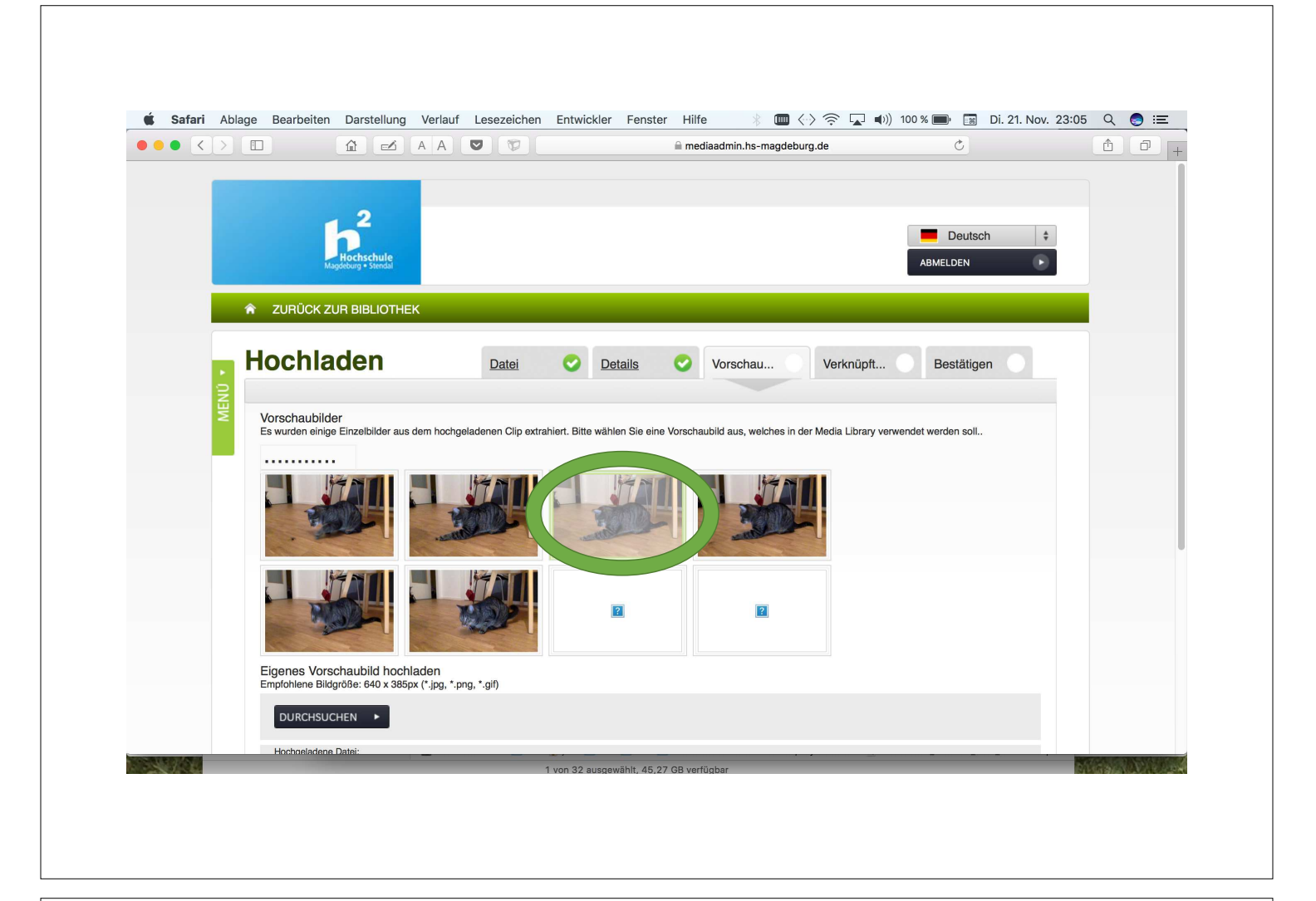

|     |                                                                                                    |                                                       |                                                 | 🔒 mediaadmin.hs-magdeb                              | urg.de                     | Ċ          | <u> </u> |
|-----|----------------------------------------------------------------------------------------------------|-------------------------------------------------------|-------------------------------------------------|-----------------------------------------------------|----------------------------|------------|----------|
|     |                                                                                                    |                                                       |                                                 |                                                     |                            |            |          |
|     | $\mathbf{h}^2$                                                                                                    |                                                       |                                                 |                                                     |                            | Deutsch ‡  |          |
|     | Hochschule<br>Magdeburg • Stendal                                                                                             |                                                       |                                                 |                                                     |                            | ABMELDEN 🕞 |          |
| Â   | ZURÜCK ZUR BIBLIOTHEK                                                                                                    |                                                       |                                                 |                                                     |                            |            |          |
|     | a a la la da sa                                                                                                    |                                                       |                                                 |                                                     |                            |            |          |
|     | ochladen                                                                                                    | Datei                                                 | <u>Details</u>                                  | Vorschau 🤮                                          | Verknüpft                  | Bestätigen |          |
| WEN | Untertitel hinzufügen<br>Bitte beachten Sie, dass die maximale Uploa<br>Zulässige Dateiendungen: *.srt;*.vtt;*.dfxp           | dgröße für Untertiteldatei                            | en 2MB beträgt. Es                              | kann maximal eine Untertiteldate                    | i pro Video hinzugefügt we | rden       |          |
|     | DURCHSUCHEN ►                                                                                                    |                                                       |                                                 |                                                     |                            |            |          |
|     | Hochgeladene Datei:                                                                                                    |                                                       |                                                 |                                                     |                            |            |          |
|     | Verknüpfte Dateien hinzufügen<br>Bitte beachten Sie, dass die maximale Uploa<br>Zulässige Dateiendungen: *.doc;*.docx;*.gif;* | dgröße 10 MB beträgt. E:<br>htm;*.jpg;*.mp3;*.pdf;*.p | s können maximal dı<br>pt;*.pptx;*.swf;*.txt;*. | ei zugehörige Dateien pro Video<br>xls;*.xlsx;*.zip | hinzugefügt werden         |            |          |
|     | Titel:                                                                                                    |                                                       | >                                               |                                                     |                            |            |          |
|     | Keine verknüpften Dateien vorhande                                                                                            | an                                                    |                                                 |                                                     |                            |            |          |
|     |                                                                                                    |                                                       |                                                 | •                                                   | ZURÜC WEIT                 | ER 🕨       |          |
|     |                                                                                                    |                                                       |                                                 |                                                     |                            |            |          |

| $\bullet \bullet < >$ |                             |                                                    | 🔒 mediaadmin.hs-magd     | eburg.de 🔿                         |     |
|-----------------------|-----------------------------|----------------------------------------------------|--------------------------|------------------------------------|-----|
|                       |                             |                                                    |                          |                                    |     |
|                       | L <sup>2</sup>              | 2                                                  |                          | Deutsc                             | h 🛔 |
|                       | Hochs<br>Magdeburg          | chule<br>Stendal                                   |                          | ABMELDEN                           | •   |
|                       | ZURÜCK ZUR BIE              | BLIOTHEK                                           |                          |                                    | _   |
|                       |                             |                                                    |                          |                                    |     |
|                       | Hochlade                    | n Datei 📀 Deta                                     | ills 📀 Vorschau          | Verknüpft 📀 Bestätige              | n 📀 |
| MENŬ                  | Uploadbestätigung           | erforderlich                                       |                          |                                    |     |
|                       | Hier ist eine Zusammen      | fassung von Kleo mit Spinne:                       |                          |                                    | _   |
|                       | Hochgeladene<br>Datei:      | Kleo Spinne LA 20.11.2017.mov                      | Vorschaubild:            |                                    |     |
|                       | Titel:                      | Kleo mit Spinne                                    |                          |                                    |     |
|                       | Kategorie:<br>Beschreibung: | Personal (jens.hessmann@hs-magdeburg.de)<br>text   |                          |                                    |     |
|                       | Tags:                       |                                                    | Untertiteldatei: K       | eine Untertitel-Dateien vorhanden  |     |
|                       | Empfohlene<br>Inhalte:      | Nein                                               | Verknüpfte K<br>Dateien: | eine verknüpften Dateien vorhanden |     |
|                       |                             |                                                    | •                        | ZURÜ 🔨 FERTIGSTELLEN               |     |
|                       |                             |                                                    |                          |                                    |     |
|                       |                             |                                                    |                          |                                    |     |
|                       | Hochschule Magdeburg        | g-Stendal   ZKI/ZIM   Kontakt: zim@hs-magdeburg.de |                          |                                    |     |

|       |                                                                                                    |                                                                                                    |                                                                                                    |                                                                                          |               |                                                                                                    |                                                                                                    |                                                 |                                                                                                    |                                           |    | · · · |
|-------|----------------------------------------------------------------------------------------------------|----------------------------------------------------------------------------------------------------|----------------------------------------------------------------------------------------------------|------------------------------------------------------------------------------------------|---------------|----------------------------------------------------------------------------------------------------|----------------------------------------------------------------------------------------------------|-------------------------------------------------|----------------------------------------------------------------------------------------------------|-------------------------------------------|----|-------|
|       |                                                                                                    |                                                                                                    |                                                                                                    |                                                                                          | ⊜ m           | ediaadmin.hs-ma                                                                                                   | agdeburg.de                                                                                                    |                                                 |                                                                                                    | Ċ                                         |    | 1     |
| 🖬 Inl | halte                                                                                                    | ļ                                                                                                    |                                                                                                    |                                                                                          |               |                                                                                                    |                                                                                                    |                                                 |                                                                                                    |                                           |    |       |
| Ve    | rantwortli                                                                                                    | cher für den Inhalt                                                                                                    |                                                                                                    |                                                                                          |               |                                                                                                    |                                                                                                    |                                                 |                                                                                                    |                                           |    |       |
| Su    | chen                                                                                                    |                                                                                                    |                                                                                                    |                                                                                          |               |                                                                                                    |                                                                                                    |                                                 |                                                                                                    |                                           |    |       |
| Su    | uchbegriffe:                                                                                                    |                                                                                                    |                                                                                                    |                                                                                          | Hochg<br>von: | eladen                                                                                                    |                                                                                                    |                                                 |                                                                                                    |                                           |    |       |
| Ka    | ategorie:                                                                                                    | -                                                                                                    |                                                                                                    | ٥                                                                                        | Dateir        | ame:                                                                                                    |                                                                                                    |                                                 |                                                                                                    |                                           |    |       |
|       |                                                                                                    |                                                                                                    |                                                                                                    |                                                                                          |               |                                                                                                    |                                                                                                    |                                                 |                                                                                                    | su                                        | •  |       |
|       |                                                                                                    |                                                                                                    |                                                                                                    |                                                                                          |               |                                                                                                    |                                                                                                    |                                                 |                                                                                                    |                                           |    |       |
| Me    | edienliste                                                                                                    |                                                                                                    |                                                                                                    |                                                                                          |               |                                                                                                    |                                                                                                    |                                                 |                                                                                                    |                                           |    |       |
|       |                                                                                                    |                                                                                                    |                                                                                                    |                                                                                          |               |                                                                                                    |                                                                                                    |                                                 |                                                                                                    |                                           |    |       |
|       | r.                                                                                                    | Schnell                                                                                                    | pearbeitung                                                                                        | : -                                                                                      |               | ÜBER ►                                                                                                    |                                                                                                    |                                                 |                                                                                                    |                                           |    |       |
|       | Medientyp                                                                                                    | Schnell                                                                                                    | Dauer                                                                                              | : - Kategorie                                                                            |               | ÜBER  Hochgeladen von                                                                                             | Dateiname                                                                                                    | Au                                              | Hinzugefügt<br>am                                                                                                    | Encodiert                                 |    |       |
|       | Medientyp                                                                                                    | Schnell<br>Titel<br>Kleo mit Spinne                                                                                                    | Dauer<br>00:00:08                                                                                  | : - Kategorie                                                                            | 0             | ÜBER ►<br>Hochgeladen<br>Von                                                                                      | <b>Dateiname</b><br>38334632                                                                                                | Au                                              | Hinzugefügt<br>am<br>21.11.2017<br>23:03                                                                                             | <b>Encodiert</b><br>Nein                  |    |       |
|       | Medientyp                                                                                                    | Schnell<br>Titel<br>Kleo mit Spinne<br>Spinne TEST                                                                                                    | Dauer<br>00:00:08<br>00:00:08                                                                      | Kategorie<br>Mein Profil<br>Mein Profil                                                  | ©<br>0        | DBER   Hochgeladen von Jens Heßmann Jens Heßmann                                                                  | Dateiname<br>38334632<br>72232813                                                                                           | Au<br>0<br>1                                    | Hinzugefügt<br>am<br>21.11.2017<br>23:03<br>21.11.2017<br>16:31                                                                      | Encodiert<br>Nein<br>Ja                   | 2  |       |
|       | Medientyp                                                                                                    | Schnell<br>Titel<br>Kleo mit Spinne<br>Spinne TEST<br>Demovideo Helga                                                                                    | Deuer<br>Dauer<br>00:00:08<br>00:00:08<br>00:02:36                                                 | Kategorie<br>Mein Profil<br>Mein Profil<br>GSD-Dozenten                                  | ©<br>0<br>0   | UBER  Hochgeladen Von Jens Heßmann Jens Heßmann Jens Heßmann                                                      | Dateiname           38334632           72232813           99348810                                                          | Au<br>0<br>1                                    | Hinzugefügt<br>am<br>21.11.2017<br>23:03<br>21.11.2017<br>16:31<br>10.08.2017<br>12:02                                               | Encodiert<br>Nein<br>Ja                   | 8  |       |
|       | Medlentyp                                                                                                    | Schnell<br>Titel<br>Kleo mit Spinne<br>Spinne TEST<br>Demovideo Helga<br>Demovideo                                                                       | Deuer<br>Deuer<br>00:00:08<br>00:00:08<br>00:02:36<br>00:03:26                                     | Categorie     Mein Profil     Mein Profil     GSD-Dozenten     GSD-Dozenten              |               | UBER ►<br>Hochgeladen<br>Von<br>Jens Heßmann<br>Jens Heßmann<br>Jens Heßmann<br>Jens Heßmann                      | Dateiname           38334632           72232813           99348810           99846338                                       | Au<br>0<br>1<br>0                               | Hinzugefügt<br>am<br>21.11.2017<br>23.03<br>21.11.2017<br>16:31<br>10.08.2017<br>12:02<br>10.08.2017<br>11:55                        | Encodiert<br>Nein<br>Ja<br>Ja             |    |       |
|       | Medlentyp                                                                                                    | Schnell<br>Titel<br>Kleo mit Spinne<br>Spinne TEST<br>Demovideo Helga<br>Demovideo<br>Günther F.: Kaukasus (Heßmann ź                                    | Dauer<br>00:00:08<br>00:00:08<br>00:02:36<br>00:03:26<br>00:06:04                                  | Kategorie<br>Mein Profil<br>Mein Profil<br>GSD-Dozenten<br>GSD-Dozenten                  |               | DBER   Hochgeladen Von Jens Heßmann Jens Heßmann Jens Heßmann Jens Heßmann Jens Heßmann Jens Heßmann              | Dateiname           38334632           72232813           99348810           99846338           86679894                    | Au<br>0<br>1<br>0<br>0<br>0<br>5                | Hinzugefügt<br>am<br>21.11.2017<br>23.03<br>21.11.2017<br>16.31<br>10.08.2017<br>12.02<br>10.08.2017<br>11.55<br>09.06.2017<br>13.59 | Encodiert<br>Nein<br>Ja<br>Ja<br>Ja       |    |       |
|       | Medientyp<br>Medientyp<br>Medien | Schnell<br>Titel<br>Kleo mit Spinne<br>Spinne TEST<br>Demovideo Helga<br>Demovideo<br>Günther F.: Kaukasus (Heßmann 4<br>Ines D.: Wende in Dresden (Heßm | Dauer<br>Dauer<br>00:00:08<br>00:00:08<br>00:00:08<br>00:02:36<br>00:03:26<br>00:06:04<br>00:06:04 | Kategorie<br>Mein Profil<br>Mein Profil<br>OSD-Dozenten<br>GSD-Dozenten<br>GSD-Studenten |               | DBER   Hochgeladen Von Jens Heßmann Jens Heßmann Jens Heßmann Jens Heßmann Jens Heßmann Jens Heßmann Jens Heßmann | Dateiname           38334632           72232813           99346810           99346338           86679894           74403363 | Au<br>0<br>1<br>0<br>0<br>0<br>0<br>5<br>5<br>3 | Hinzugefügt<br>am<br>21.11.2017<br>23.03<br>21.11.2017<br>16.31<br>10.08.2017<br>11:55<br>10.08.2017<br>11:55<br>09.06.2017<br>13:59 | Encodiert<br>Nein<br>Ja<br>Ja<br>Ja<br>Ja | 88 |       |

# Video bei Moodle verlinken

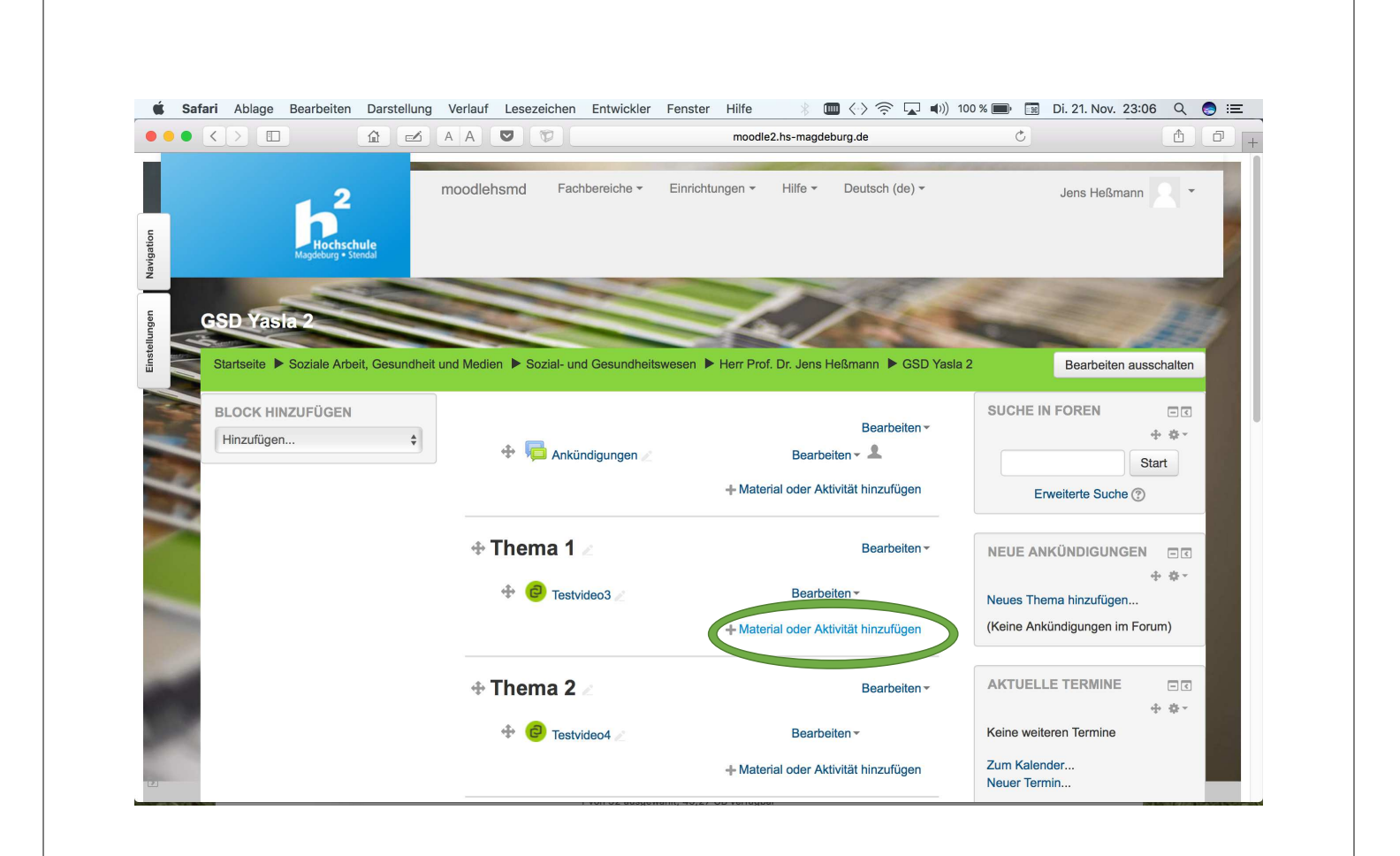

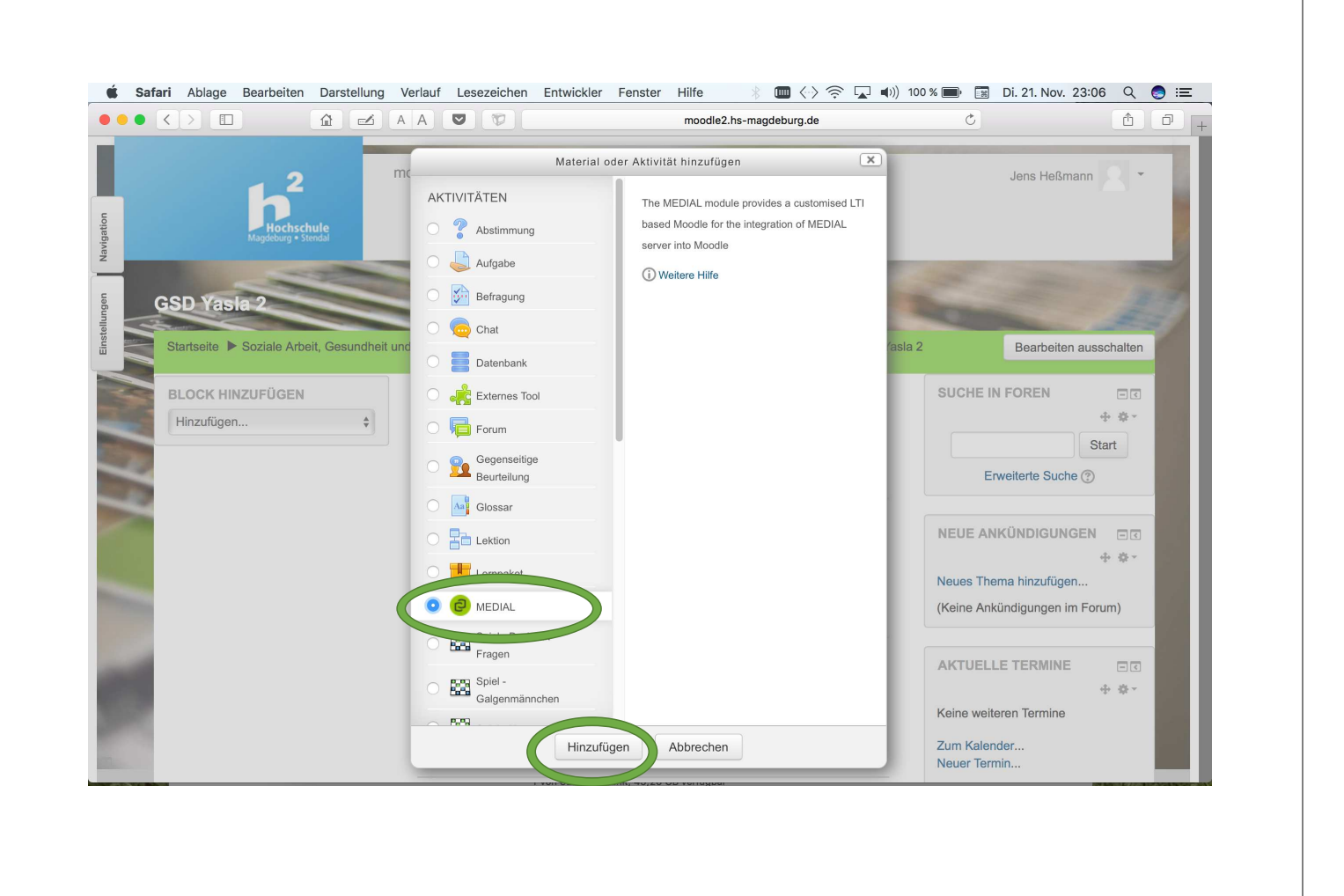

|                                   |                                                           | moodle2.hs-magdeburg.de                           |                                  |
|-----------------------------------|-----------------------------------------------------------|---------------------------------------------------|----------------------------------|
| Hochschule<br>Magdeburg - Stendal | moodlehsmd Fachbereiche <del>-</del>                      | Einrichtungen - Hilfe - Deutsch (de) -            | Jens Heßmann 🔍 👻                 |
| GSD Yasla 2                       |                                                           | Ja / Ka                                           | 17                               |
| Startseite 🕨 Soziale Arbeit, C    | Gesundheit und Medien <b>&gt;</b> Sozial- und Gesundheits | wesen 🕨 Herr Prof. Dr. Jens Heßmann 🕨 GSD Yasla   | 2 MEDIAL zu "Thema 1" hinzufügen |
| BLOCK HINZUFÜGEN                  | @ MEDIAL zu "T                                            | hema 1" hinzufügen 🛛                              |                                  |
| Tillizulugen                      | -                                                         |                                                   |                                  |
|                                   | Activity nar                                              | me* Kleo mit Spinne                               | ▶ Alle aufklappen                |
|                                   | Activity nar<br>Summ                                      | me* Kleo mit Spinne                               |                                  |
| ALC: NO                           | Activity nar<br>Summ                                      | me <sup>∗</sup> (Kleo mit Spinne<br>mary          | ► Alle aufklappen                |
|                                   | Activity nar<br>Summ                                      | me <sup>∗</sup> Kleo mit Spinne<br>nary           | Alle aufklappen                  |
|                                   | Activity nar<br>Summ                                      | me <sup>∗</sup> Kleo mit Spinne<br>nary           | Alle aufklappen                  |
|                                   | Activity nar                                              | me* Kleo mit Spinne<br>nary<br>□ 4a ▼ B I :Ξ iΞ Ø | Alle aufklappe                   |
|                                   | Activity nar<br>Summ                                      | me <sup>■</sup> Kleo mit Spinne<br>hary           | Alle aufklappen                  |

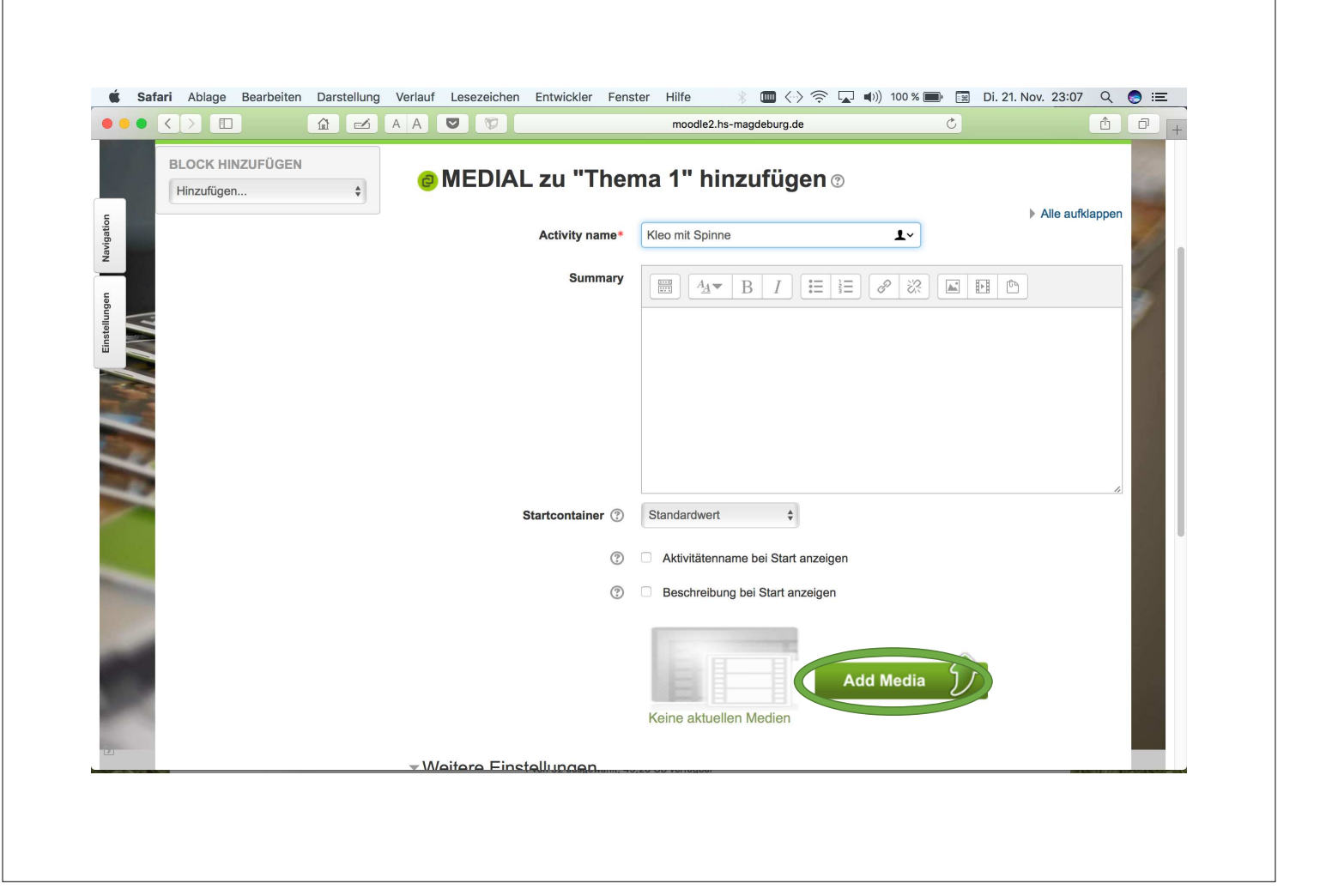

|                                |           | moodle2.hs-magdeburg.de    | Ċ          | <u> </u> |
|--------------------------------|-----------|----------------------------|------------|----------|
| BLOCK HINZUFÜGEN<br>Hinzufügen | e MEDIAI  | _ zu "Thema 1" hinzufügen⊚ |            | X        |
| Enseitungen Navigatio          | Hochladen | -Webcam                    | endes<br>S |          |
|                                |           |                            |            |          |

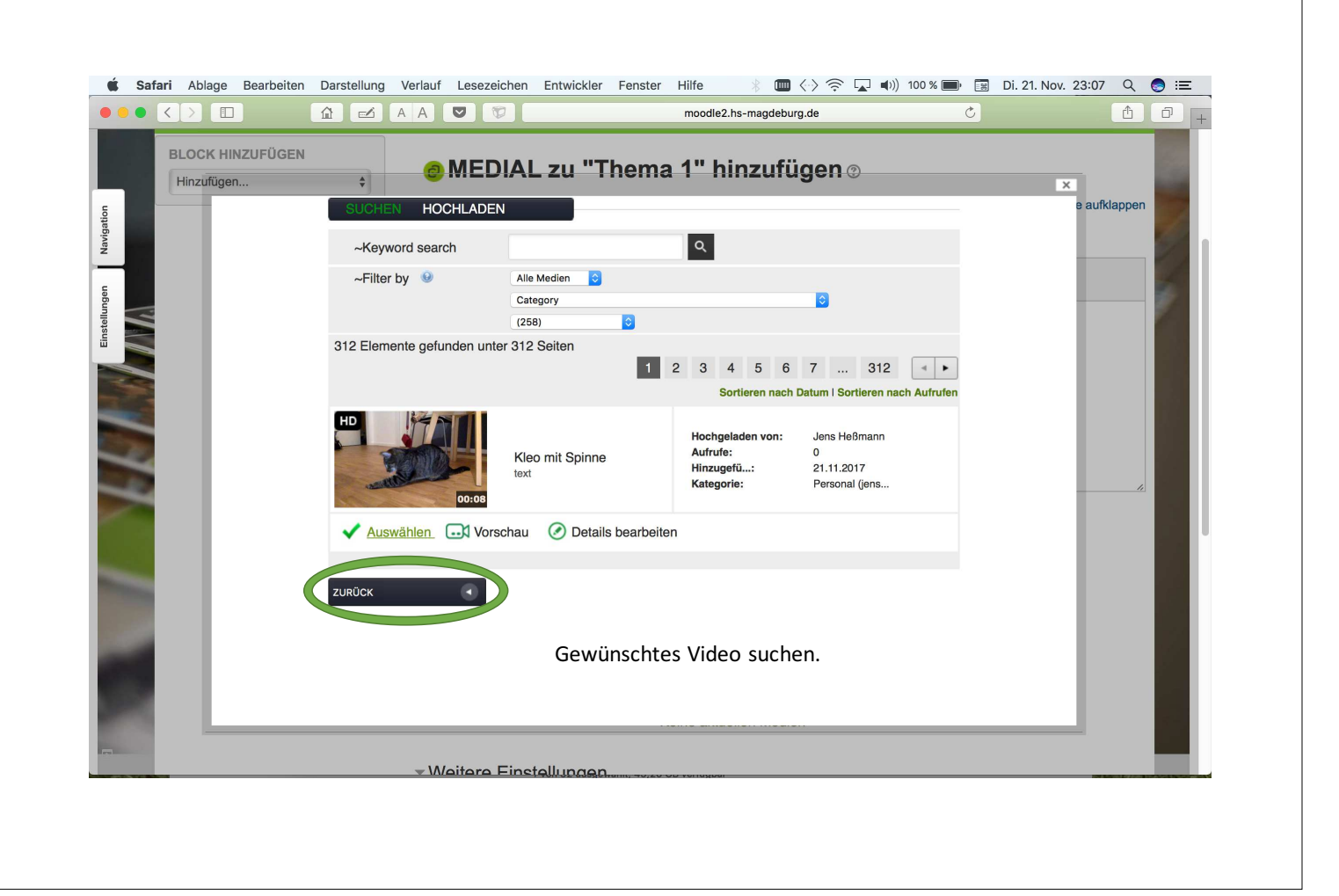

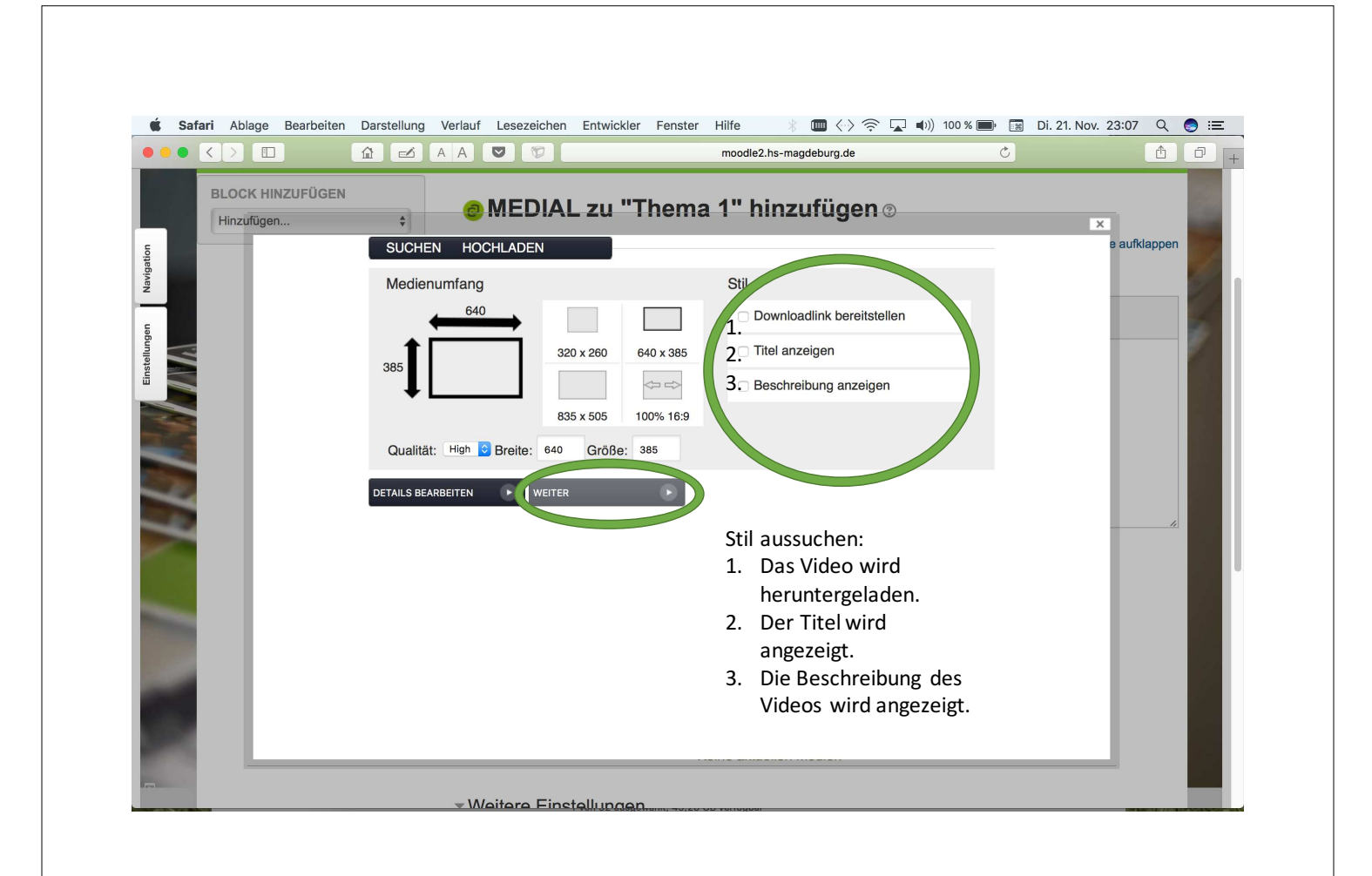

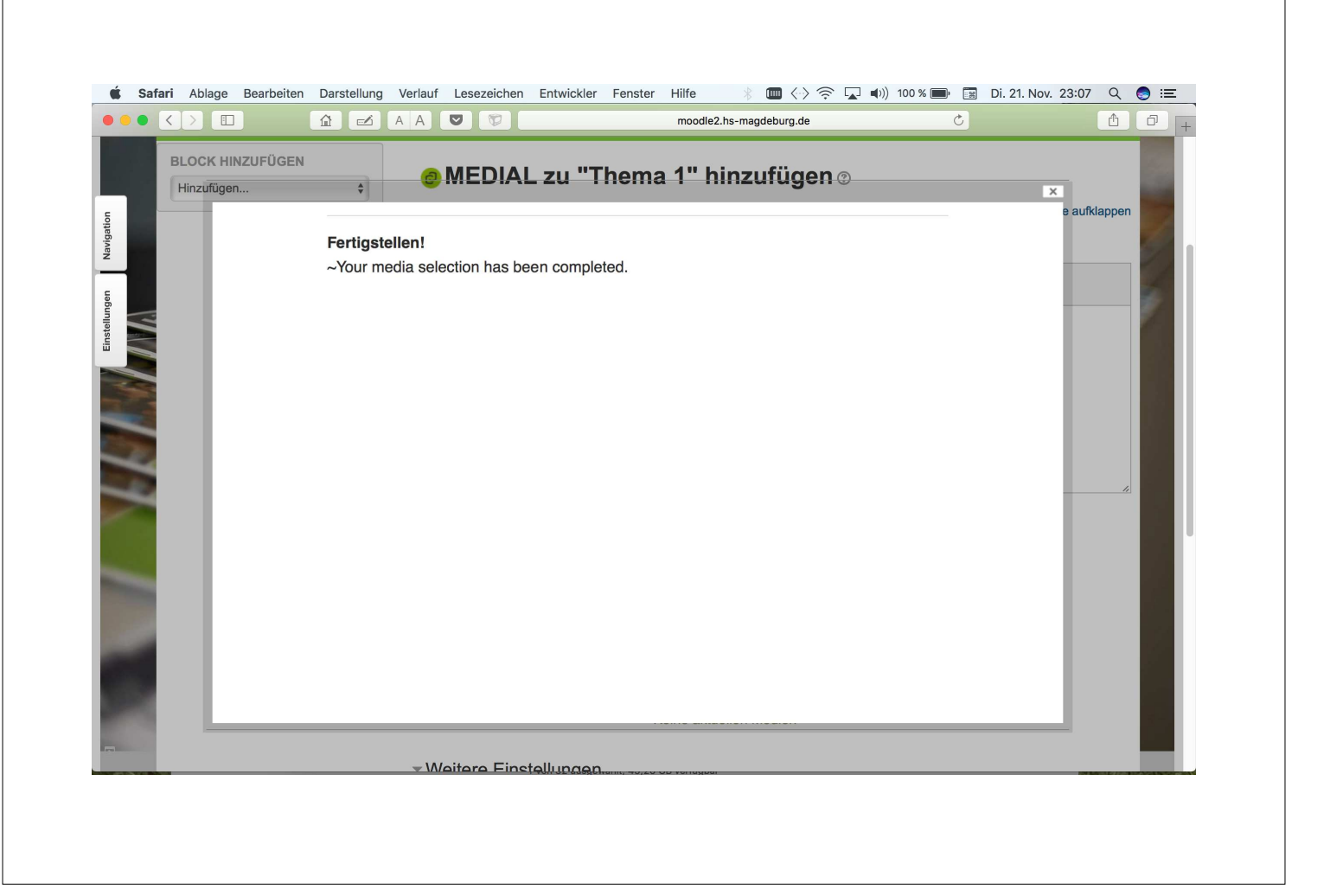

|              |                      | moodle2.hs-magdeburg.de | Ċ      | ▲ ₽ + |
|--------------|----------------------|-------------------------|--------|-------|
|              |                      | ②                       |        | 2     |
|              |                      | ③                       |        |       |
| n Navgation  |                      | Add                     | Media  |       |
| Einstellunge | ⊸ Weitere Einstellun | gen                     |        |       |
|              |                      |                         |        |       |
|              |                      | Sichtbar Anzeigen 🕈     |        |       |
| -            | ID-N                 | lummer 🕐                |        |       |
|              | Voraussetzungen      |                         |        |       |
|              | Schlagwörter         |                         |        |       |
|              | ▹ Kompetenzen        |                         |        |       |
| -            |                      |                         | Albert |       |

|                                |                             |                                                                                                    | moodle2.hs-magdeburg.de                              | 0                                                   | <u> </u>       |
|--------------------------------|-----------------------------|----------------------------------------------------------------------------------------------------|------------------------------------------------------|-----------------------------------------------------|----------------|
| H                              | ochschule<br>burg • Stendal |                                                                                                    |                                                      |                                                     |                |
| GSD Yasla 2                    |                             |                                                                                                    |                                                      |                                                     |                |
| Startseite  Sozial             | e Arbeit, Gesundheit und    | Medien > Sozial- und Gesundheitswese                                                                                                    | en ▶ Herr Prof. Dr. Jens Heßmann ▶ GSD Yasla         | 2 Bearbeiten au                                     | usschalten     |
| BLOCK HINZUFÜGEN<br>Hinzufügen | GEN<br>\$                   | 💠 🍋 Ankündigungen 🖉                                                                                                    | Bearbeiten ∽<br>Bearbeiten ∽ 💄                       | SUCHE IN FOREN                                      | ⇒ ¢ ×<br>Start |
|                                |                             |                                                                                                    | + Material oder Aktivität hinzufügen                 | Erweiterte Suche (?                                 |                |
| -                              |                             | Thema 1                                                                                                    | Bearbeiten -                                         | NEUE ANKÜNDIGUNGEI                                  | N = ⊂<br>⊕ ‡ * |
|                                |                             | <ul> <li>Ites videos 2</li> <li>Ites videos 2</li> <li>Ites vi</li></ul> | Bearbeiten *                                         | Neues Thema hinzufügen<br>(Keine Ankündigungen im F | orum)          |
|                                |                             |                                                                                                    | + Material oder Aktivität hinzufügen                 | AKTUELLE TERMINE                                    |                |
| -                              |                             | 🕂 Thema 2 🖉                                                                                                    | Bearbeiten -                                         | Keine weiteren Termine                              | ⊕ ⊕ -          |
| 2                              |                             | 💠 🥏 Testvideo4 🖉                                                                                                    | Bearbeiten ∽<br>+ Material oder Aktivität hinzufügen | Zum Kalender<br>Neuer Termin                        |                |
|                                |                             |                                                                                                    |                                                      | NEUE AKTIVITÄTEN                                    |                |

# Video in Yasla öffnen

|                                                        | A A 💟 🐨                                   | moodle2.hs-magdeburg.de                              | C 1                                                     |
|--------------------------------------------------------|-------------------------------------------|------------------------------------------------------|---------------------------------------------------------|
| Hochschule<br>Magdeburg + Stendal                      |                                           |                                                      |                                                         |
| GSD Yasla 2<br>Startseite 🕨 Soziale Arbeit, Gesundheit | und Medien   Sozial- und Gesundheitsweser | n 🕨 Herr Prof. Dr. Jens Heßmann 🕨 GSD Yasla 2        | Bearbeiten ausschalten                                  |
| BLOCK HINZUFÜGEN                                       |                                           | Bearbeiten -                                         | SUCHE IN FOREN 🖃 🐨                                      |
|                                                        | 💠 🤎 Ankündigungen 🖉                       | Bearbeiten 🛩 🚨                                       | Start                                                   |
| -                                                      |                                           | + Material oder Aktivität hinzufügen                 | Erweiterte Suche (?)                                    |
|                                                        | ✤ Thema 1 ∠                               | Bearbeiten -                                         | NEUE ANKÜNDIGUNGEN                                      |
|                                                        | 🕂 🕝 Testvideo3 🖉                          | Bearbeiten -                                         | Neues Thema hinzufügen                                  |
|                                                        | 🕈 🕝 Kleo mit Spinne 🖍                     | Bearbeiten -                                         | (Keine Ankündigungen im Forum)                          |
|                                                        |                                           | + Material oder Aktivität hinzufügen                 |                                                         |
|                                                        | 🕆 Thema 2 🗷                               | Bearbeiten -                                         | AKTUELLE TERMINE □ ⊂<br>⊕ ‡ ~<br>Keine weiteren Termine |
|                                                        | 🕀 🕝 Testvideo4 🖉                          | Bearbeiten ∽<br>+ Material oder Aktivität hinzufügen | Zum Kalender<br>Neuer Termin                            |
|                                                        |                                           |                                                      |                                                         |

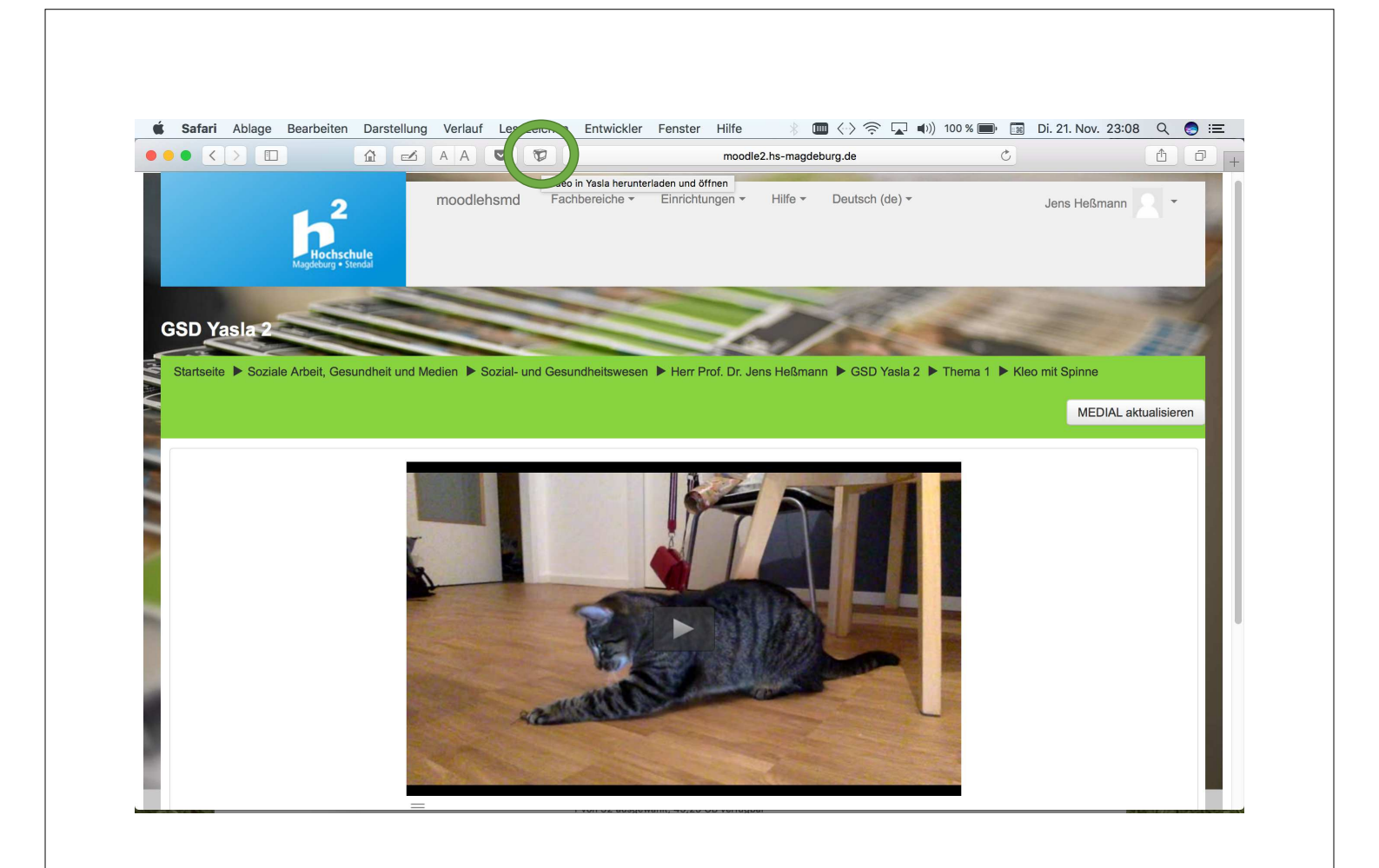

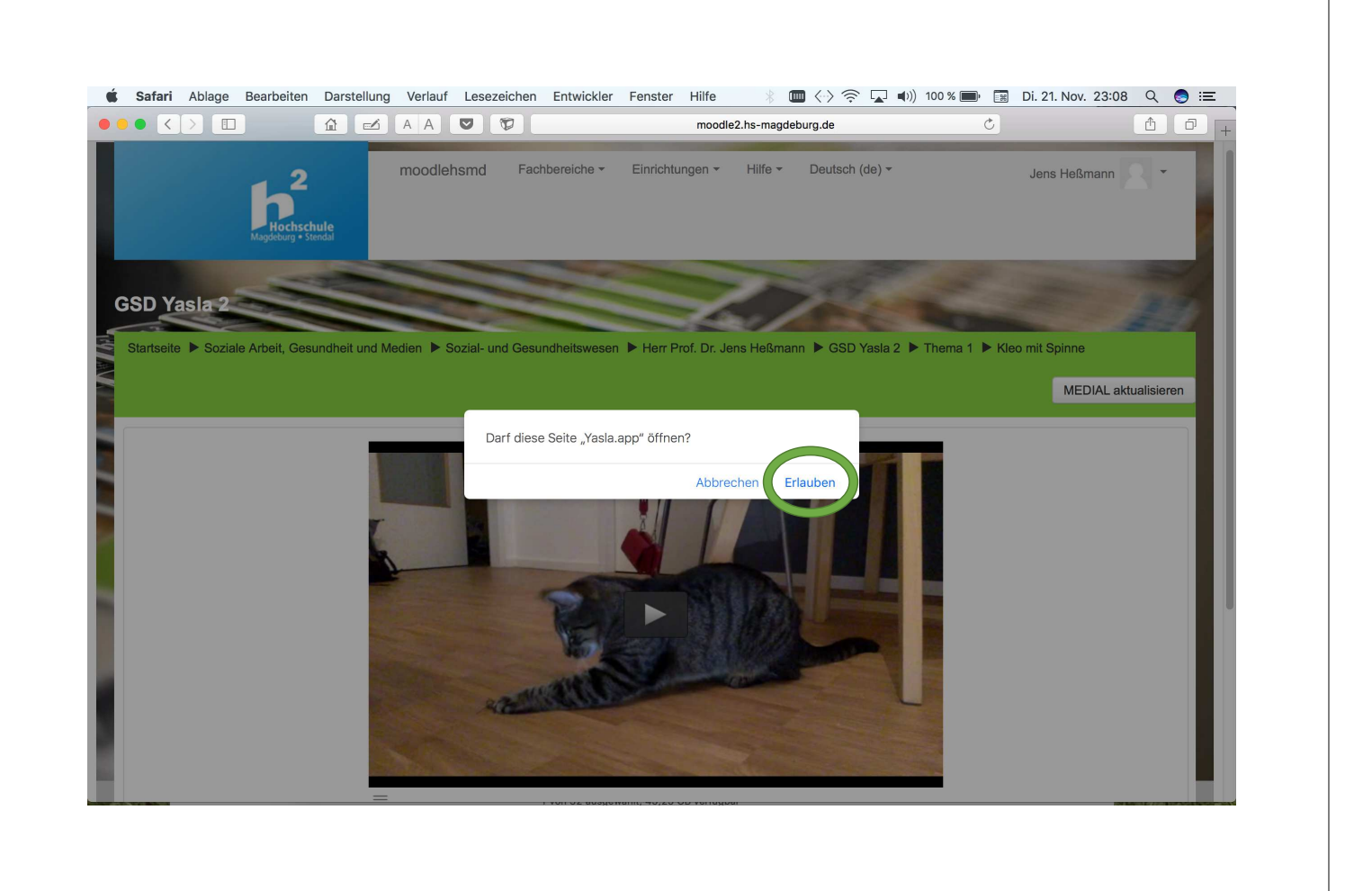

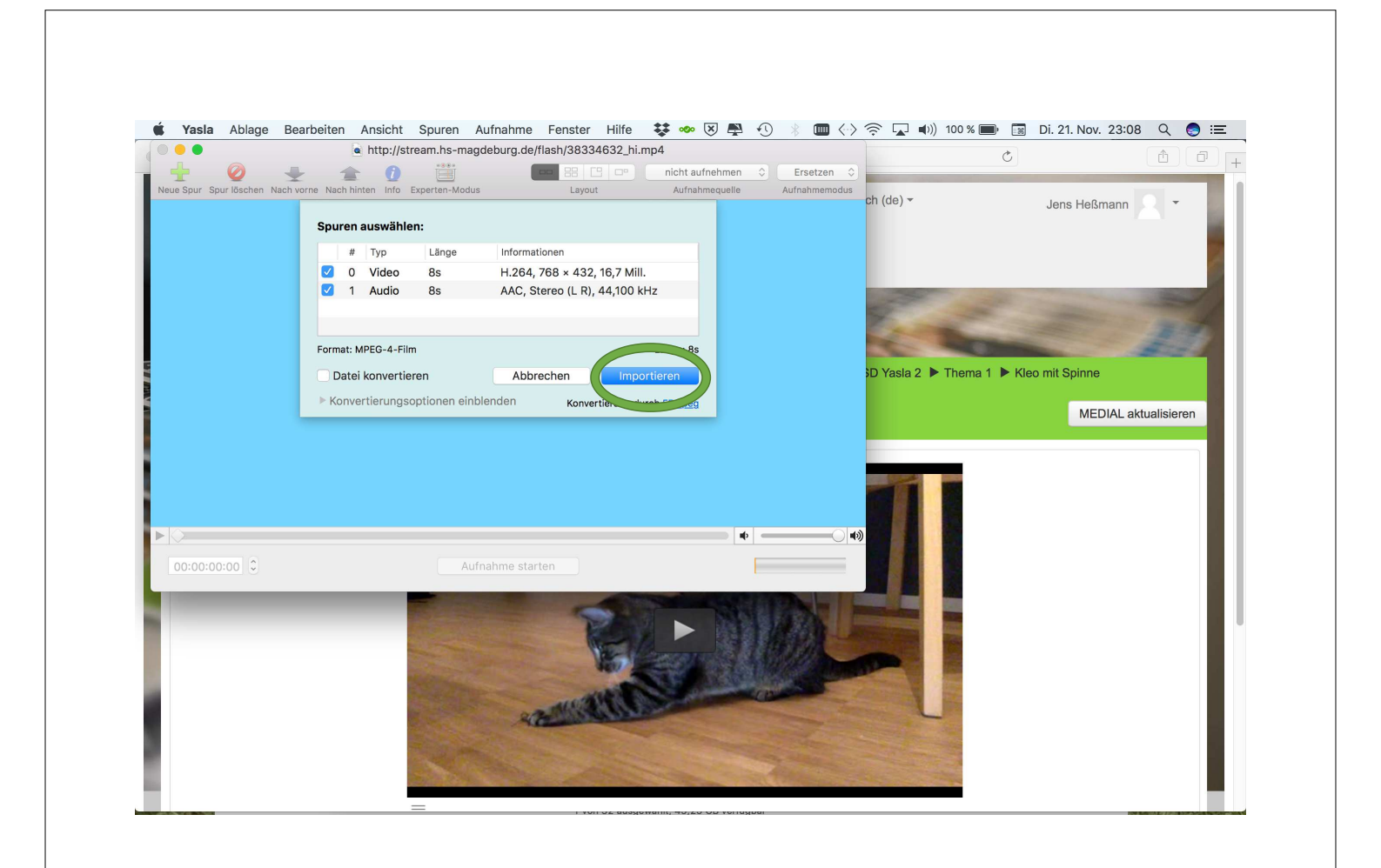

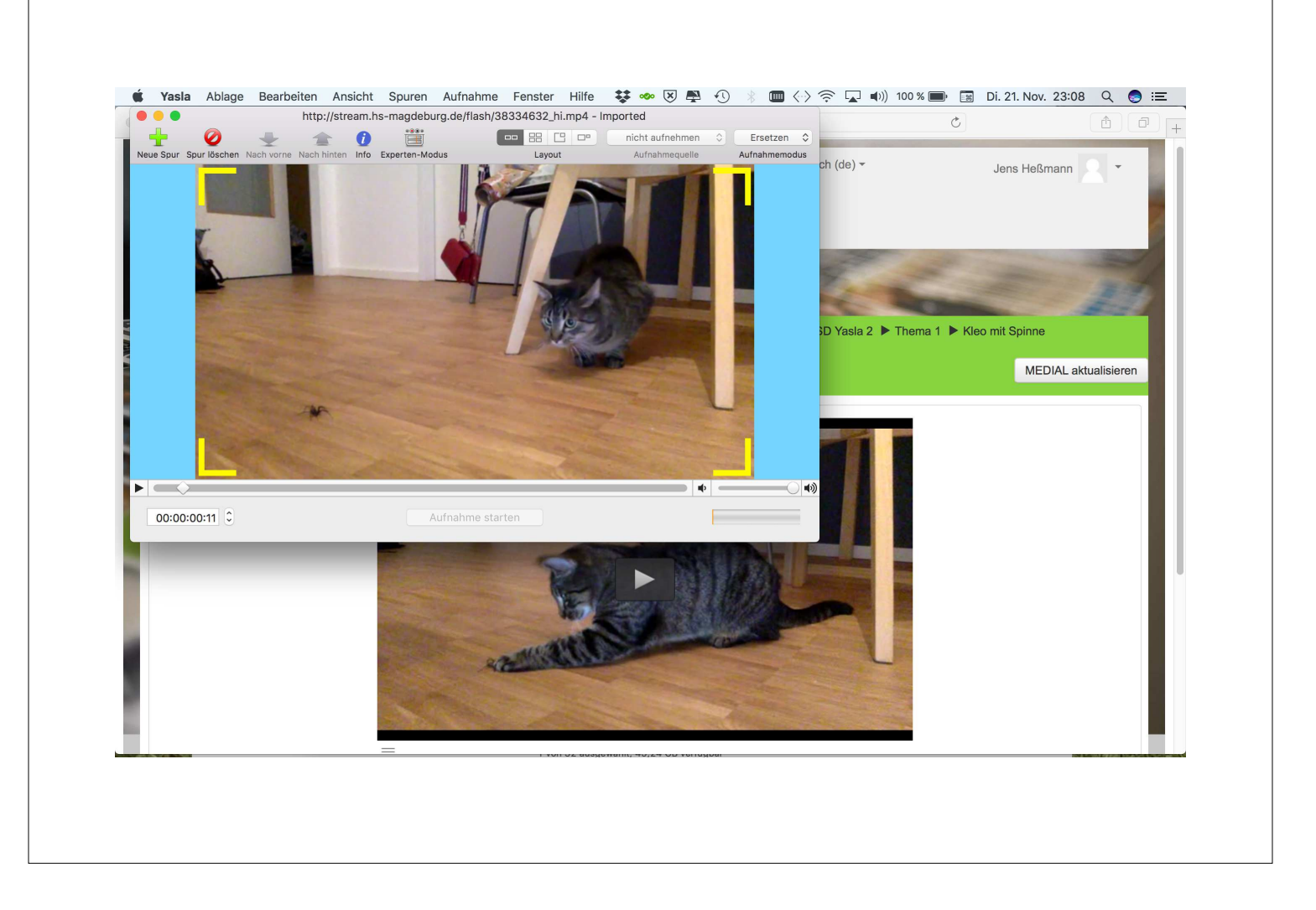